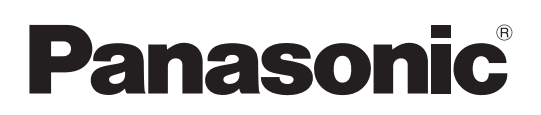

# Instrucciones de funcionamiento

Software (Network Configuration Editor y Address Book Editor) Para sistemas de imágenes digitales

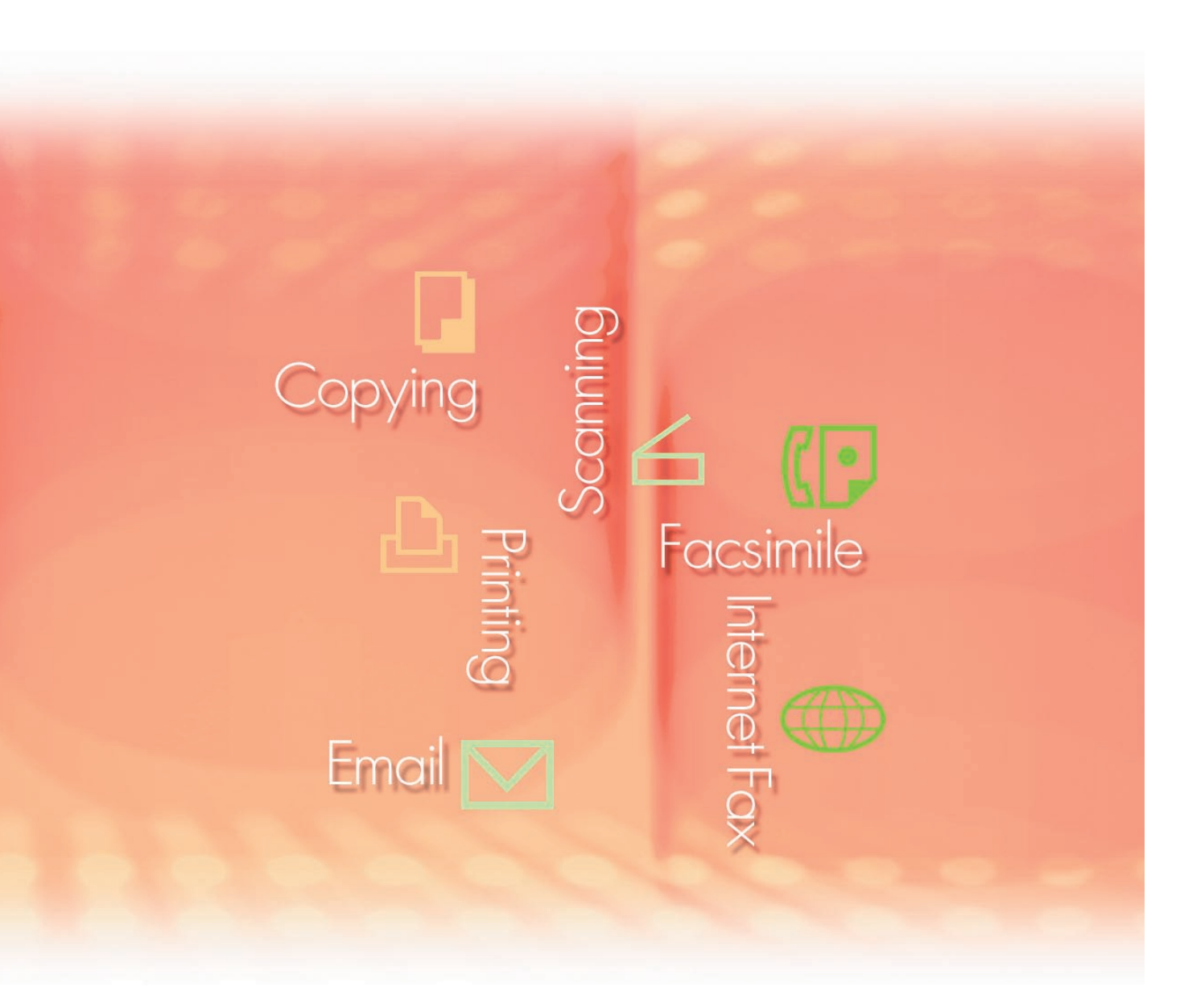

Antes de usar este software, lea las instrucciones en su totalidad y guarde este manual en un sitio seguro como referencia para el futuro.

Español

Las siguientes marcas y marcas comerciales registradas se emplean en este manual:

Microsoft, MS-DOS, Windows, Windows Server, Windows Vista, PowerPoint, Excel e Internet Explorer son marcas registradas o marcas de Microsoft Corporation en Estados Unidos y/o en otros países.

Las capturas de pantalla de productos Microsoft han sido reproducidas con el permiso de Microsoft Corporation.

i386, i486, Intel, Celeron, Intel Centrino, Pentium e Itanium son marcas comerciales de Intel Corporation y sus empresas subsidiarias.

IBM y AT son marcas comerciales o marcas comerciales registradas de International Business Machines Corporation en EE.UU. y otros países.

Los logotipos de USB-IF son marcas comerciales de Universal Serial Bus Implementers Forum, Inc.

Mac, Mac OS, Macintosh, True Type y Apple son marcas comerciales de Apple Inc., registradas en EE.UU y en otros países.

Novell, NetWare, IntranetWare, NDS son marcas comerciales registradas de Novell, Inc. en EE.UU. y en otros países.

PEERLESSPage<sup>™</sup> es una marca comercial de PEERLESS Systems Corporation; y, PEERLESSPrint<sup>®</sup> y Memory Reduction Technology<sup>®</sup> son marcas comerciales registradas de PEERLESS Systems Corporation; y, COPYRIGHT © 2005 PEERLESS Systems Corporation. COPYRIGHT © 2005 Adobe Systems Incorporated. Todos los derechos reservados; Adobe<sup>®</sup> PostScript<sup>®</sup> 3<sup>™</sup>.

Tanto la tecnología Universal Font Scaling Technology (UFST) como todos los tipos de letra se utilizan con licencia de Monotype Imaging Inc.

Monotype<sup>®</sup> es una marca comercial registrada de Monotype Imaging Inc. registrada en la oficina de patentes y marcas comerciales de EE.UU. y, posiblemente, en otras jurisdicciones.

ColorSet<sup>™</sup> es una marca comercial registrada de Monotype Imaging Inc. registrada en la oficina de patentes y marcas comerciales de EE.UU. y, posiblemente, en otras jurisdicciones. ColorSet<sup>™</sup> Profile Tool Kit, Profile Studio y Profile Optimizer son marcas comerciales de Monotype Imaging Inc. y pueden estar registradas en algunas jurisdicciones.

 $\label{eq:copyright} \text{COPYRIGHT} @ 2007 \text{ Monotype Imaging Inc. Todos los derechos reservados.} \\$ 

PCL es una marca comercial de Hewlett-Packard Company.

Adobe, Acrobat, Adobe Type Manager, PostScript, PostScript 3 y Reader son marcas comerciales registradas o marcas comerciales de Adobe Systems Incorporated en EE.UU. y/o en otros países.

El software de aplicación correspondiente a este dispositivo contiene distintos programas cuya licencia está regida por los términos de la licencia pública general reducida (GNU) y otro software abierto. Para obtener más información y la licencia aplicable consiguiente, consulte el archivo Léame correspondiente a este software.

El resto de nombres de productos/marcas, marcas comerciales o marcas comerciales registradas que aparecen aquí son propiedad de sus respectivos propietarios. En estas Instrucciones de funcionamiento, se omiten algunas marcas ™ y ®.

© Panasonic Communications Co., Ltd. 2005-2008

La copia y distribución no autorizada supone una violación de la ley.

Panasonic rechaza todo tipo de responsabilidad por efectos derivados del uso de este software o este manual.

Publicado en Japón.

El contenido de estas Instrucciones de funcionamiento está sujeto a cambios sin previo aviso.

## Índice de contenido

| Descripción general                                               | 4        |
|-------------------------------------------------------------------|----------|
| Requisitos del sistema                                            | 6        |
| Apertura de Network Configuration Editor o<br>Address Book Editor | 8        |
| Uso de Network Configuration Editor o Address<br>Book Editor      | ;<br>  0 |
| Ventana principal                                                 | 10       |
| Funcionamiento básico                                             | 12       |
| Funcionamiento avanzado                                           | 15       |

## **Descripción general**

El Network Configuration Editor usa los protocolos FTP o HTTP/HTTPS para editar la configuración de todas las funciones de los dispositivos conectados (impresora, copiadora, escáner o fax).

El Address Book Editor gestiona las direcciones IP, los números de teléfono y otros valores similares de los dispositivos conectados a la red (impresora, copiadora, escáner o fax).

- El Network Configuration Editor muestra la configuración de los dispositivos (impresora, copiadora, escáner o fax) y permite editarla.
- El Address Book Editor muestra los valores de dirección de los dispositivos (impresora, copiadora, escáner o fax) y permite editarlos.

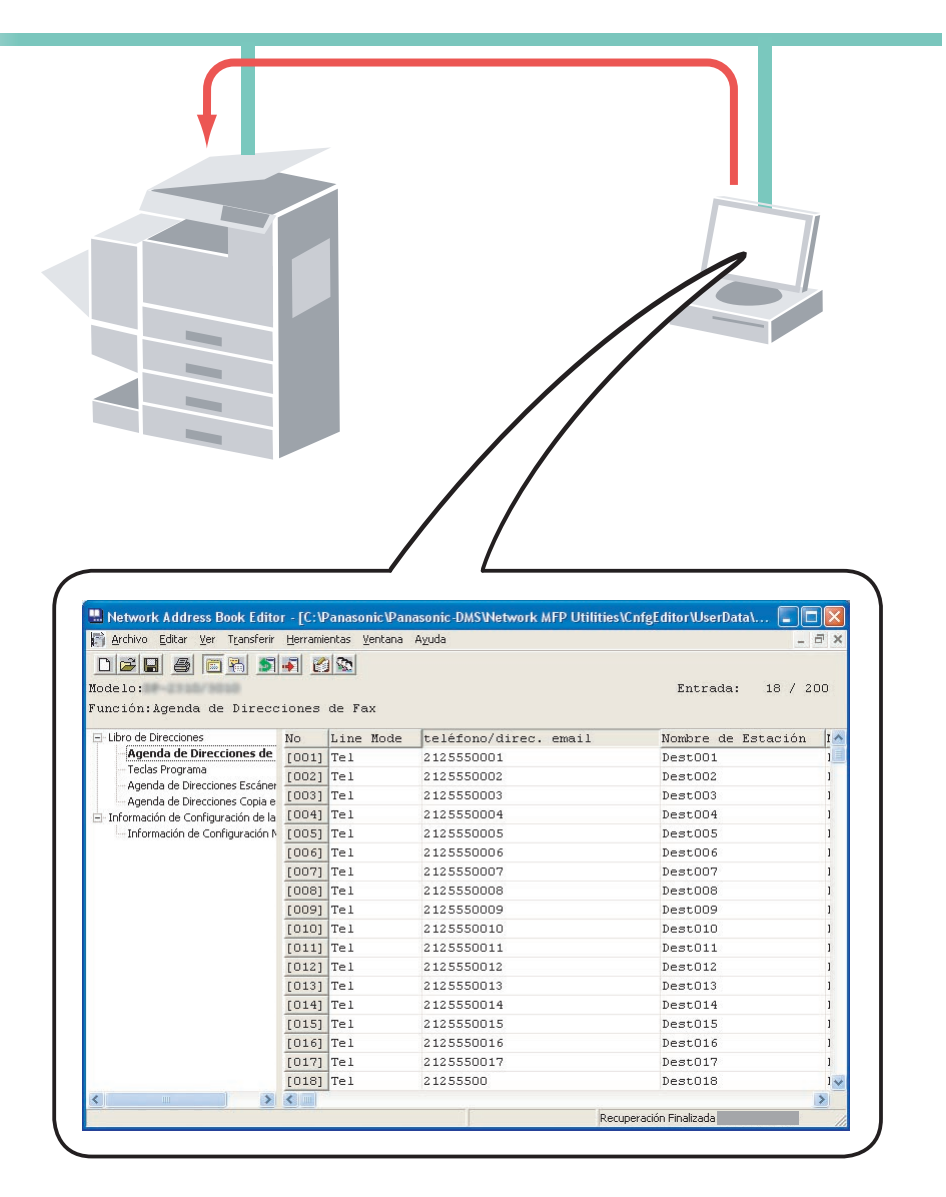

El Network Configuration Editor y el Address Book Editor de red se pueden iniciar mediante la lista de dispositivos del Device Explorer.

Estas utilidades permiten editar la configuración o la libreta de direcciones del dispositivo a través de una red local TCP/IP utilizando los protocolos FTP o HTTP/HTTPS. Primero se selecciona el dispositivo deseado en la lista de dispositivos del Device Explorer y después se pueden iniciar Network Configuration Editor o Network Address Book Editor.

#### Nota:

La siguiente pantalla se muestra cuando se recuperan datos de un dispositivo si los módulos de software no han sido instalados en el PC. Haga clic en el botón Actualizar para descargar los módulos del sitio web.

| Network Co                     | nfiguration Editor                                                   |                                          |                  |
|--------------------------------|----------------------------------------------------------------------|------------------------------------------|------------------|
| Este módulo o<br>y descargar e | le modelo no está instalado. Hag<br>el software del módulo de modelo | a clic en el botón [Actualizar] para aco | ceder a Internet |
|                                | Actualizar                                                           | Cancelar                                 |                  |

Los dispositivos compatibles se muestran en la Lista de modelos soportados.

Seleccione **Ayuda** → **Modelos admitidos...** para abrir la lista. Si desea acceder al sitio web, haga clic en el botón Actualizar de esta ventana.

| sta de modelos sopo | ortados            |                   | ?    |
|---------------------|--------------------|-------------------|------|
|                     |                    | Actualizar Ace    | ptar |
| Modelo              | Versión del módulo | Versión de Textos | ~    |
| DP-                 | 2                  | 1                 |      |
| DP-                 | 1                  | 1                 |      |
| DP-                 | 1                  | 1                 |      |
| DP-                 | 2                  | 1                 |      |
| DP-                 | 1                  | 1                 |      |
| DP-                 | 1                  | 1                 |      |
| DP-                 | 1                  | 1                 |      |
| DP-                 | 1                  | 1                 |      |
| DP-                 | 1                  | 1                 |      |
| DP-                 | 1                  | 1                 |      |
| DP-                 | 1                  | 1                 |      |
| DP-                 | 1                  | 1                 |      |
| DP-                 | 1                  | 1                 |      |
| DP-                 | 1                  | 1                 |      |
| DP-                 | 1                  | 1                 |      |
| DP-                 | 1                  | 1                 |      |
| DP-                 | 1                  | 1                 |      |
| DX-                 | 2                  | 1                 |      |
| UF-                 | 2                  | 1                 | ~    |
| WR 8000 (8100 0     | 2                  | 25°               | -    |

## **Requisitos del sistema**

Ordenador personal : IBM® PC/AT® y compatibles (se recomienda que la CPU sea Intel® Pentium® 4 1.6 GHz o superior)
 Sistema operativo : Sistema operativo Microsoft® Windows® 2000 (con Service Pack 4 o superior)\*1, Sistema operativo Microsoft® Windows® XP (con Service Pack 2 o superior)\*2, Sistema operativo Microsoft® Windows Server® 2003 (con Service Pack 1 o superior)\*3,

Sistema operativo Microsoft<sup>®</sup> Windows Server<sup>®</sup> 2008<sup>\*5</sup>. \* No se admite el siguiente sistema operativo: Microsoft<sup>®</sup> Windows Server<sup>®</sup> 2003 Enterprise Edition para sistemas basados en Itanium<sup>®</sup>, Microsoft<sup>®</sup> Windows Server<sup>®</sup> 2008 Enterprise Edition para sistemas basados en Itanium<sup>®</sup>.

 Software de aplicación : Microsoft<sup>®</sup> Internet Explorer<sup>®</sup> 6.0 con Service Pack 1 o superior, Microsoft<sup>®</sup> .NET Framework Version 2.0, .NET Framework Version 2.0 Language Pack.

 Memoria del sistema : La memoria recomendada para cada SO es la siguiente: Sistema operativo Microsoft<sup>®</sup> Windows<sup>®</sup> 2000 : 256 MB o más Sistema operativo Microsoft<sup>®</sup> Windows<sup>®</sup> XP : 512 MB o más Sistema operativo Microsoft<sup>®</sup> Windows Server<sup>®</sup> 2003 Sistema operativo Microsoft<sup>®</sup> Windows Vista<sup>®</sup> : 1 GB o más Sistema operativo Microsoft<sup>®</sup> Windows Server<sup>®</sup> 2008

Sistema operativo Microsoft® Windows Vista®\*4,

• Espacio libre en disco : 300 MB o más (para instalación y funcionamiento, sin incluir espacio de almacenamiento)

• Unidad de CD-ROM : Utilizada para la instalación del software y utilidades desde el CD-ROM.

- Interfaz
   : Puerto Ethernet 10Base-T/100Base-TX/1000Base-T, puerto USB, puerto paralelo
   (El interfaz varía según el modelo)
- \*1 Sistema operativo Microsoft® Windows® 2000 (en adelante, Windows 2000)
- \*2 Sistema operativo Microsoft® Windows® XP (en adelante, Windows XP)
- \*3 Sistema operativo Microsoft® Windows Server® 2003 (en adelante, Windows Server 2003)
- \*4 Sistema operativo Microsoft<sup>®</sup> Windows Vista<sup>®</sup> (en adelante, Windows Vista)
- \*5 Sistema operativo Microsoft® Windows Server® 2008 (en adelante, Windows Server 2008)

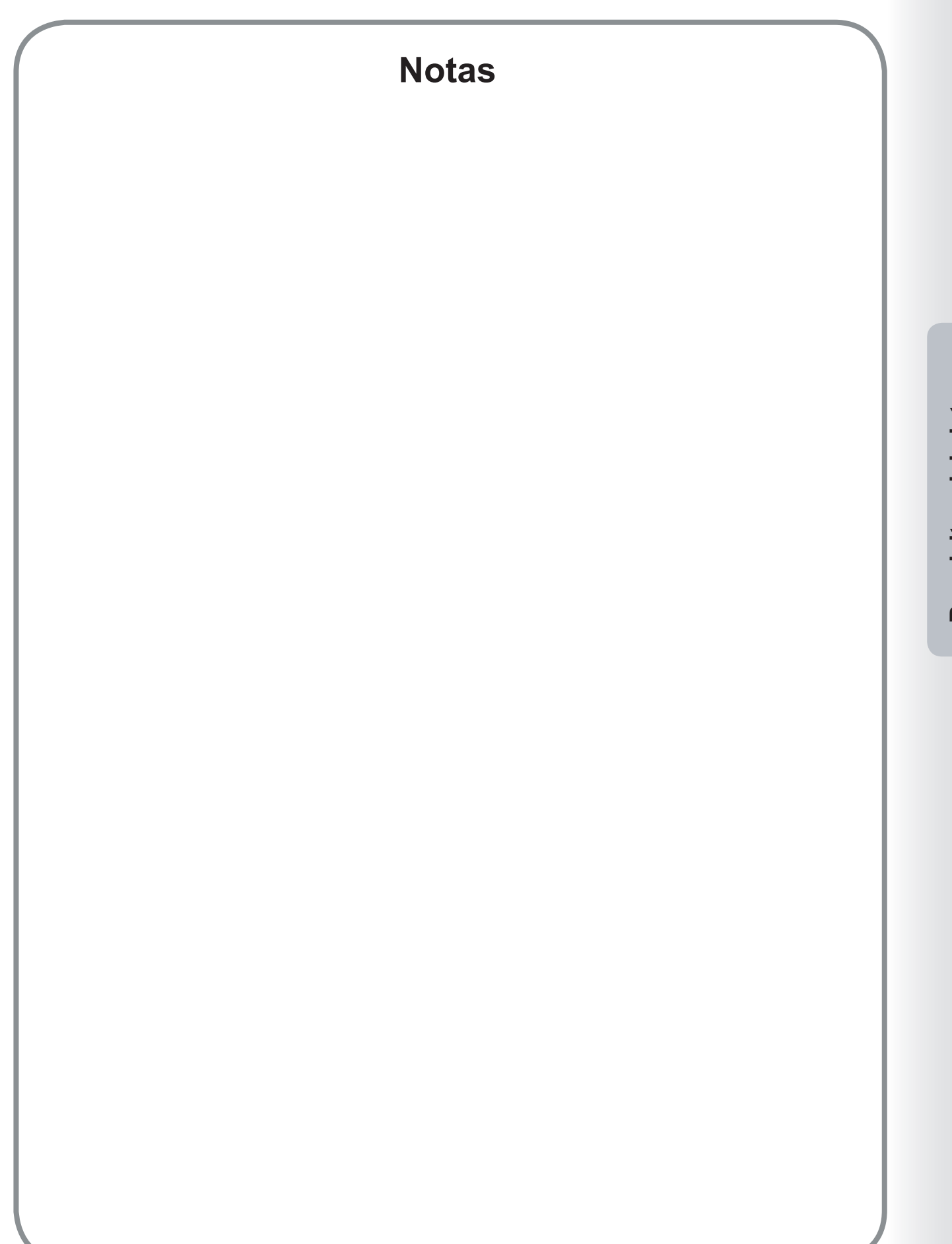

Requisitos del sistema

## Apertura de Network Configuration Editor o Address Book Editor

- 1 Inicie el Device Explorer haciendo clic en el menú Inicio y seleccionando Todos los programas (Programas en Windows 2000) → Panasonic → Panasonic Document Management System → Device Explorer.
- Se abrirá el Device Explorer.

Haga clic con el botón secundario en el dispositivo que desee en la lista y seleccione Abrir Network Configuration Editor o Abrir Network Address Book Editor.

| 🔛 Device Explor         | er                                |                      |              |                        |  |
|-------------------------|-----------------------------------|----------------------|--------------|------------------------|--|
| Dispositivo Vista (     | Opción Ayuda                      |                      |              |                        |  |
|                         | 5                                 |                      |              |                        |  |
| Nombre de modelo        |                                   | Ubicación            | Dirección IP | Estado                 |  |
| Panasonic DP-C          | Abrir Device Mo<br>Abrir Embeddeo | onitor<br>d Web      |              | Preparado<br>Preparado |  |
| Panasonic DP-C          | Abrir Network (                   | Configuration Editor |              | W Anorro de e          |  |
|                         | Abrir Network A                   | Address Book Editor  |              |                        |  |
| 2 dispecitives balladas |                                   |                      |              |                        |  |
| 3 dispositivos hallados | 5,                                |                      |              |                        |  |

#### Nota:

En caso de que el dispositivo deseado no aparezca en la lista, confirme el Nombre de comunidad en el Device Explorer.

Consulte "Instrucciones de funcionamiento (Para Device Explorer y Embedded Web Server)".

**3** Conforme a la selección realizada, se abrirá el **Network Configuration Editor** o el **Network Address Book Editor** mostrando los datos recuperados del dispositivo.

| Network Configuration Editor                                                                                                    | r - [    |                                         |                  |                  |
|----------------------------------------------------------------------------------------------------|----------|-----------------------------------------|------------------|------------------|
| 🛐 Archivo Editar Ver Transferir                                                                                                    | Herr     | amientas <u>V</u> entana A <u>y</u> uda |                  | _ Ə ×            |
|                                                                                                    | <b>F</b> | 20                                      |                  |                  |
| Modelo:                                                                                                    |          |                                         |                  |                  |
| Función:Ajustes Generales                                                                                                    | з        |                                         |                  |                  |
| 🖃 Parámetros de Usuario                                                                                                    | *        | Descripción                             | Ajustes Estándar | Ajustes Actuales |
| - Ajustes Generales                                                                                                    | [        | 00: Modo inic. al conec.                | COPIA            | COPIA            |
| Ajustes Generales (Operador P                                                                                                    |          | 03: Estado memoria clasif.              | . No             | No               |
| <ul> <li>Ajustes de Escáner</li> <li>Ajustes de Impresora</li> <li>Ajustes de Impresora (Operadi</li> <li>Ajustes de Fax/Email (Parameti</li> <li>Código Departamental</li> <li>Informe de Comunicaciones</li> <li>Inform. Contador</li> </ul> |          |                                         | Recuperaci       | śn Finalizada    |

## Ventana principal

Network Configuration Editor

#### Network Address Book Editor

| Network Configuration Editor - [                                                                                                    | 💾 Network Address Book Edito                           | a - [       |                              |                    |                 |                 |            |
|----------------------------------------------------------------------------------------------------|--------------------------------------------------------|-------------|------------------------------|--------------------|-----------------|-----------------|------------|
| 🛐 Archivo Editar Yer Transferir Herramientas Yentana Ayuda 🛛 🗕 🛪                                                                                                    | 🛐 Archivo Editar Ver Transferir                        | Herram      | ientas <u>Y</u> entana Ayuda |                    |                 |                 | _ 8 ×      |
|                                                                                                    |                                                        |             | 100                          |                    |                 |                 |            |
|                                                                                                    | Modelo:                                                | -           | 2                            |                    |                 | Entrada         | 1 / 60     |
| Función: Alustes Generales                                                                                                    | Función: Agenda de Direco                              | iones       | Escáner                      |                    |                 |                 |            |
|                                                                                                    |                                                        |             |                              |                    |                 | 1               | - (+       |
| Parametros de USUano * Descripción Ajustes Estandar Ajustes Actuales                                                                                                    | Libro de Direcciones     Agenda de Direcciones de Eav. | No          | Dirección IP                 | Nombre de Estación | Nombre de Tecla | Protocoloo      | Favorito ^ |
| Autes Generales (Operador P Generales (Operador P Generales Coperador P Generales Copera | - Teclas Programa                                      | [01]        | 001.001.001.001              | T                  | 1               | PC              | No         |
| -Ajustes de Copiadora US: Estado memoria Clasir. No No                                                                                                    | Agenda de Direcciones Esc                              | [02]        |                              | ~                  |                 | PC              | NO         |
| - Ajustes de Copiadora (Operado                                                                                                    | Agenda de Direcciones Copia e                          | [03]        |                              |                    |                 | PC              | No         |
| - Ajustes de Escáner                                                                                                    | Información de Configuración de la                     | [04]        |                              |                    |                 | PC              | NO         |
| Austes de Impresora<br>Austes de Impresora (Concelto                                                                                                    |                                                        | [05]        |                              |                    |                 | PC              |            |
| - Alustes de Faya Strait (Verandt                                                                                                    |                                                        | [06]        |                              |                    |                 | PC              | NO         |
| -Ajustes de Fax/Email (Parameti                                                                                                    |                                                        | 1071        |                              |                    |                 | PC              | NO         |
| Código Departamental                                                                                                    |                                                        | [08]        |                              |                    |                 | PG              | No         |
| Informe de Comunicaciones                                                                                                    |                                                        | [09]        |                              |                    |                 | PC              | INO        |
| B-Inform. Contador                                                                                                    |                                                        | [10]        |                              |                    |                 | PC              | INO.       |
|                                                                                                    |                                                        | [11]        |                              |                    |                 | PC              | NO         |
|                                                                                                    |                                                        | [12]        |                              |                    |                 | PC              | MO         |
|                                                                                                    |                                                        | [13]        |                              |                    |                 | PC              | NO         |
|                                                                                                    |                                                        | [14]        |                              |                    |                 | PC              | NO         |
|                                                                                                    |                                                        | [15]        |                              |                    |                 | PC              | NO         |
|                                                                                                    |                                                        | [16]        |                              |                    |                 | PC              | No         |
|                                                                                                    |                                                        | [17]        |                              |                    |                 | PC              | NO         |
|                                                                                                    |                                                        | [18]        |                              |                    |                 | PC              | NO Y       |
| N III Z                                                                                                    | Status Constant 116 for Distance in                    | - ALL COLOR |                              | Palace             |                 | the Plankerds   | 2          |
| Recuperation Phalazata                                                                                                    | [Entrar Caracteres] Maximo Digitos = 15                | ».          |                              | Entrar             | Recupera        | cion Pinalizada |            |
|                                                                                                    |                                                        |             |                              |                    | /               | /               |            |
| Derre de eurode Indiae der de estede                                                                                                    | Derre de                                               | <b>.</b>    | .de [                        | ndiaadar da        | o o to do       |                 |            |
|                                                                                                    | Barra de                                               | ayı         | uua                          | indicador de       | esiado          |                 |            |
|                                                                                                    | L                                                      |             |                              |                    |                 |                 |            |

Barra de ayuda : Se muestra aquí una ayuda a la introducción o guía de funcionamiento.

Indicador de estado : Se muestra aquí el estado de la comunicación y el resultado de la última comunicación.

|         | Menú                       | lcono de la barra<br>de herramientas | Descripción                                                                                      |
|---------|----------------------------|--------------------------------------|--------------------------------------------------------------------------------------------------|
| Archivo | Nuevo                      |                                      | Crea un nuevo archivo en blanco.                                                                 |
|         | Abrir                      | Ŭ,                                   | Abre un archivo existente.                                                                       |
|         | Cerrar                     |                                      | Cierra el archivo existente.                                                                     |
|         | Guardar                    |                                      | Guarda los ajustes realizados a un archivo con su nombre actual.                                 |
|         | Guardar como               |                                      | Guarda los ajustes realizados a un archivo con un nombre nuevo.                                  |
|         | Información del<br>archivo |                                      | Muestra la información del dispositivo o bien se utiliza para editar la lista de direcciones IP. |
|         | Fuente                     |                                      | Selecciona la fuente para imprimir el informe.                                                   |
|         | Imprimir                   | 6                                    | Imprime el contenido de la carpeta activa.                                                       |
|         | Borrar                     |                                      | Borra el archivo.                                                                                |
|         | Exportar archivo           |                                      | Exporta el contenido de la carpeta activa a un archivo de texto.                                 |
|         | Importar                   |                                      | Importa el contenido activo de un archivo de texto.                                              |
|         | Cerrar                     |                                      | Cierra la aplicación.                                                                            |
|         | Salir                      |                                      | Cierra la ventana activa sin guardar los datos.                                                  |

## Menús e iconos

|              | Menú                                    | lcono de la barra<br>de herramientas | Descripción                                                                                                    |
|--------------|-----------------------------------------|--------------------------------------|----------------------------------------------------------------------------------------------------|
| Editar       | Cortar                                  |                                      | Quita las líneas seleccionadas y las coloca en el portapapeles.                                                                  |
|              | Copiar                                  |                                      | Copia las líneas seleccionadas en el portapapeles.                                                                               |
|              | Pegar                                   |                                      | Pega el contenido del portapapeles en el punto de inserción de la línea.                                                         |
|              | Insertar línea                          |                                      | Inserta una línea en el punto de inserción de la línea.                                                                          |
|              | Borrar línea                            |                                      | Borra una línea en el punto de eliminación de la línea.                                                                          |
|              | Encontrar parámetro                     |                                      | Busca un texto específico en el archivo activo.                                                                                  |
|              | Ajustar por defecto                     |                                      | Ajusta la carpeta activa a sus valores por defecto.                                                                              |
| Ver          | Modo Lista                              |                                      | Visualiza el Modo Lista.                                                                                                    |
|              | Modo Detalle                            | <b>1</b>                             | Visualiza el Modo Detalle.                                                                                                    |
|              | Clasificar                              |                                      | Selecciona el orden de visualización.                                                                                            |
|              | Barra de herramientas                   |                                      | Muestra u oculta la barra de herramientas.                                                                                       |
|              | Barra de estado                         |                                      | Muestra u oculta la barra de estado.                                                                                             |
|              | Fuente                                  |                                      | Selecciona la fuente de visualización.                                                                                           |
| Transferir   | Recuperar                               | 5                                    | Recupera los ajustes actuales del dispositivo.                                                                                   |
|              | Escribir                                |                                      | Graba los ajustes en el dispositivo.                                                                                             |
|              |                                         |                                      | Selecciona "Todos los datos" o sólo "Códigos de departamento".                                                                   |
|              | Mostrar registros                       |                                      | Visualiza el registro de transferencia.                                                                                          |
| Herramientas | Lista de direcciones<br>del dispositivo | C1                                   | Abre el cuadro de diálogo Lista de direcciones del dispositivo.                                                                  |
|              | Lista de dispositivos<br>y grupos       | 2                                    | Abre el cuadro de diálogo Lista de dispositivos y grupos.                                                                        |
|              | Opciones 🔶 General                      |                                      | Abre el cuadro de diálogo general de ajustes.                                                                                    |
|              | Opciones →<br>Configuración FTP         |                                      | Abre el cuadro de diálogo de ajustes FTP.                                                                                        |
|              | Opciones →<br>Configuraciones HTTP      |                                      | Abre el cuadro de diálogo de configuración de HTTP/HTTPS.                                                                        |
| Ventana      | Organizar horizontal                    |                                      | Coloca y reduce todas las ventanas abiertas para que quepan en una sola ventana de manera horizontal.                            |
|              | Organizar vertical                      |                                      | Coloca y reduce todas las ventanas abiertas para que quepan en una sola ventana de manera vertical.                              |
|              | Cascada                                 |                                      | Coloca todas las ventanas abiertas para que se superpongan de tal manera que sólo se muestre la barra de título de cada ventana. |
|              | Cerrar todo                             |                                      | Cierra todas las ventanas abiertas.                                                                                              |
| Ayuda        | Elementos de Ayuda                      |                                      | Muestra los temas de la Ayuda.                                                                                                   |
|              | Modelos admitidos                       |                                      | Muestra la lista de modelos admitidos.                                                                                           |
|              | Acerca de                               |                                      | Muestra la información sobre el Network Configuration Editor o el Network Address Book Editor.                                   |

## Funcionamiento básico

### Recuperación de datos

Cuando se inician el Network Configuration Editor o el Network Address Book Editor desde el Device Explorer, el Editor se conecta al dispositivo, recupera los datos y los muestra de manera automática. El estado del proceso de escritura se indica en la barra inferior derecha de la ventana.

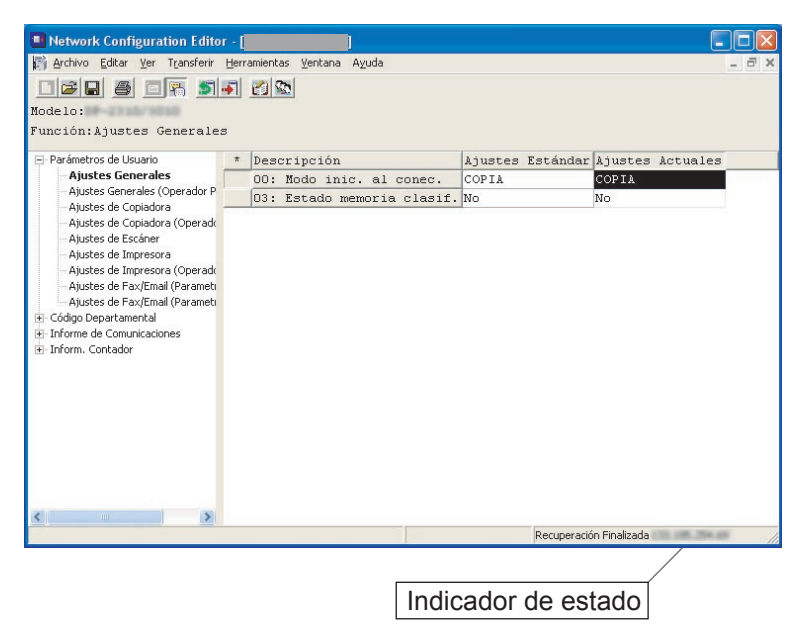

Nota:

Si la contraseña del dispositivo es distinta al valor predeterminado, los datos no se pueden recuperar. Pregunte a su administrador la contraseña actual.

2 Si desea volver a recuperar (actualizar) los datos del dispositivo, haga clic en el icono seleccione el comando **Recuperar** del menú **Transferir**.

|   | 00: Modo inic. al conec.<br>03: Estado memoria clasif. | COPIA<br>No | COPIA |  |
|---|--------------------------------------------------------|-------------|-------|--|
| ( | 03: Estado memoria clasif.                             | No          |       |  |
|   |                                                        |             | No    |  |
|   |                                                        |             |       |  |
|   |                                                        |             |       |  |

#### Nota:

Si intenta recuperar los datos mientras el dispositivo esté trabajando (en proceso de copia, impresión, etc...), aparecerá un mensaje de error de recuperación. Vuelva a intentarlo cuando el dispositivo se encuentre en el modo de espera.

### Edición de datos

Network Configuration Editor

| Archivo Editar Ver Transferir                             | - [<br>Herra | mientas <u>V</u> entana A <u>v</u> uda |                  |                  |
|-----------------------------------------------------------|--------------|----------------------------------------|------------------|------------------|
| Modelo:<br>Función: Ajustes de Copiad                     | ora          |                                        |                  |                  |
| - Parámetros de Usuario                                   | *            | Descripción                            | Ajustes Estándar | Ajustes Actuales |
| - Ajustes Generales                                       | #            | 00: Borrado de margen inic.            | 10 mm            | 10 mm 🔻          |
| Ajustes Generales (Operador P                             |              | 01: Borrado de borde inic.             | 5 mm             | 5 mm             |
| - Ajustes de Copiadora (Operado                           |              | 02: Borrado de libro inic.             | 20 mm            | 10 mm            |
| - Ajustes de Escáner                                      |              | 03: Reduc. en modo margen              | No               | 15 mm            |
| - Ajustes de Impresora                                    |              | 04: Modo Duplex por defecto            | No               | 20 mm 'V         |
| — Ajustes de Impresora (Operado                           |              | 05: Modo N en 1 inicial                | 2 en 1           | 2 en 1           |
| Ajustes de Fax/Email (Parameti                            |              | 06: Reducc.adic.para N en 1            | No               | No               |
| Ajustes de PaxyEmail (Parametri      Código Departamental |              | 07: Magn. folleto inicial              | Reduc.           | Reduc.           |
| Informe de Comunicaciones                                 |              | 08: Modo tapa abierta dig.             | Normal           | Normal           |
| - Inform. Contador                                        |              | 09: Modo tapa abierta man.             | No               | No               |
|                                                           |              | 10: Aj. contraste auto.                | Si               | Si               |
|                                                           |              | 11: Modo Finish. inic.ADF              | Clasif.          | Clasif.          |
|                                                           |              | 12: Modo Finish. inic.Man.             | No cla.          | No cla.          |
|                                                           |              | 13: Modo sellado inicial               | Página           | Página           |
|                                                           |              | 14: Estilo numer. de página            | -n-              | -n-              |
|                                                           |              | 15: L. puntos al rep. Imagen           | Imprimir         | Imprimir         |
| <                                                         |              |                                        |                  |                  |

Modifique los parámetros usando el Network Configuration Editor.

Al seleccionar una función en el panel izquierdo de la ventana, cambiará el contenido mostrado en el panel derecho.

#### Nota:

Los campos de la izquierda muestran los elementos que han cambiado. \*: Un elemento que no está configurado con su valor predeterminado. #: Un elemento que ha cambiado.

Network Address Book Editor

| 😬 Network Address Book Edito                       | r - [  | )                                      |                    |                 |                  |            |     |
|----------------------------------------------------|--------|----------------------------------------|--------------------|-----------------|------------------|------------|-----|
| Archivo Editar Ver Transferir                      | Herran | mientas <u>V</u> entana A <u>v</u> uda |                    |                 |                  | -          | a × |
| DE DE SI SI<br>Nodelo:<br>Función:Agenda de Direcc | iones  | s Escáner                              |                    |                 | Entrad           | a: 3/      | 60  |
| El·Libro de Direcciones                            | No     | Dirección IP                           | Nombre de Estación | Nombre de Tecla | Protocoloo       | Favorit    | 0 ^ |
| - Agenda de Direcciones de Fax                     | [01]   | 001.001.001.001                        | Alex               | Alex            | PC               | No         |     |
| - Teclas Programa                                  | [02]   | 001.001.001.002                        | Dennis             | Dennis          | PC               | No         |     |
| Agenda de Direcciones Esc                          | [03]   | 001.001.001.003                        | Bob                | Bob             | PC               | No         |     |
| H-Información de Configuración de la               | [04]   |                                        |                    |                 | PC               | No         |     |
|                                                    | [05]   |                                        |                    |                 | PC               | No         |     |
|                                                    | [06]   |                                        |                    |                 | PC               | No         |     |
|                                                    | [07]   |                                        |                    |                 | PC               | No         |     |
|                                                    | [08]   |                                        |                    |                 | PC               | No         |     |
|                                                    | [09]   |                                        |                    |                 | PC               | No         |     |
|                                                    | [10]   |                                        |                    |                 | PC               | No         |     |
|                                                    | [11]   |                                        |                    |                 | PC               | No         |     |
|                                                    | [12]   |                                        |                    |                 | PC               | No         |     |
|                                                    | [13]   |                                        |                    |                 | PC               | No         |     |
|                                                    | [14]   |                                        |                    |                 | PC               | No         |     |
|                                                    | [15]   |                                        |                    |                 | PC               | No         |     |
|                                                    | [16]   |                                        |                    |                 | PC               | No         |     |
|                                                    | [17]   |                                        |                    |                 | PC               | No         |     |
|                                                    | [18]   |                                        |                    |                 | PC               | No         | ~   |
| < >                                                | <      |                                        |                    |                 |                  |            | >   |
| [Entrar Caracteres] Máximo Dígitos = 15            | 5.     |                                        | Editar             | Recuper         | ación Finalizada | 100.254.00 |     |

Modifique, añada o elimine entradas de la libreta de direcciones usando el **Network Address Book Editor**.

En el panel izquierdo de la ventana, seleccione el tipo de libreta de direcciones que desee mostrar o utilizar.

### Escritura de datos

1 Si desea registrar en el dispositivo los datos modificados, haga clic en el icono i o seleccione el comando **Escribir** del menú **Transferir**.

| Esc | ribir                          |                                                                                                    |                                                                                                    |
|-----|--------------------------------|----------------------------------------------------------------------------------------------------|----------------------------------------------------------------------------------------------------|
| *   | Descripción                    | Ajustes Estándar                                                                                                    | Ajustes Actuales                                                                                                    |
| * # | 00: Borrado de margen inic.    | 10 mm                                                                                                    | 15 mm                                                                                                    |
|     | 01: Borrado de borde inic.     | 5 mm                                                                                                    | 5 mm                                                                                                    |
|     | 02: Borrado de libro inic.     | 20 mm                                                                                                    | 20 mm                                                                                                    |
|     | 03: Reduc. en modo margen      | No                                                                                                    | No                                                                                                    |
|     | 04: Modo Duplex por defecto    | No                                                                                                    | No                                                                                                    |
|     | 05: Modo N en 1 inicial        | 2 en 1                                                                                                    | 2 en 1                                                                                                    |
|     | 06: Reducc.adic.para N en 1 No | No                                                                                                    | No                                                                                                    |
| 1   | 07: Magn. folleto inicial      | Reduc.                                                                                                    | Reduc.                                                                                                    |
|     | 08: Modo tapa abierta dig.     | Normal                                                                                                    | Normal                                                                                                    |
|     | 09: Modo tapa abierta man.     | No                                                                                                    | No                                                                                                    |
| 1   | 10: Aj. contraste auto.        | Si                                                                                                    | Si                                                                                                    |
|     | 11: Modo Finish. inic.ADF      | Clasif.                                                                                                    | Clasif.                                                                                                    |
|     | 12: Modo Finish. inic.Man.     | No cla.                                                                                                    | No cla.                                                                                                    |
|     | 13: Modo sellado inicial       | Página                                                                                                    | Página                                                                                                    |
|     | 14: Estilo numer. de página    | -n-                                                                                                    | -n-                                                                                                    |
|     | 15: L. puntos al rep. Imagen   | Imprimir                                                                                                    | Imprimir                                                                                                    |
|     | * #                            | <pre>Ecote<br/>dora  * Descripción * Dorado de margen inic. 01: Borrado de borde inic. 02: Borrado de libro inic. 03: Reduc. en modo margen 04: Nodo Nen 1 inicial 06: Reducc.edic.para Nen 1 07: Magn.folleto inicial 08: Modo tapa abierta dig. 09: Nodo tapa abierta auto. 10: Aj. contraste auto. 11: Modo Finish. inic.APF 12: Modo Finish. inic.Man. 13: Modo sellado inicial 14: Estilo numer. de página 15: L. puntos al rep. Imagen</pre> | <pre>* Descripción * Descripción * Descripción * Do: Borrado de margen inic. 10 mm 01: Borrado de borde inic. 5 mm 02: Borrado de lbro inic. 20 mm 03: Reduc. en modo margen No 04: Modo Nen 1 inicial 2 en 1 06: Modo Nen 1 inicial 2 en 1 06: Modo Nen 1 inicial 2 en 1 06: Modo Nen 1 inicial 2 en 1 06: Modo Nen 1 inicial 2 en 1 06: Modo tapa abierta man. No 10: Aj. contraste auto. 3i 11: Modo Finish. inic.Man. No cla. 12: Modo Finish. inicial Fágina 14: Estilo numer. de página -n- 15: L. puncos al rep. Imagen Imprimir</pre> |

2 Seleccione el botón Sí

para comenzar a escribir en el dispositivo.

| Confirmación de Tra                                | Insferencia                                                                  |                                          |
|----------------------------------------------------|------------------------------------------------------------------------------|------------------------------------------|
| ¿Desea escribir los dato<br>direcciones, compruebe | s en el dispositivo? Importante: si e<br>inf. registrada de "Desvio fax" y " | editó la libreta de<br>Teclas Programa". |
| Sí                                                 | Cambiar Destino                                                              | No                                       |

#### Nota:

Al escribir un dato en el dispositivo mediante Address Book Editor, es posible que los contenidos de registro de [Desvío fax] y [Teclas Programa] definidos en el dispositivo se cambien dependiendo de los contenidos de edición. Confirme los contenidos de registro antes de escribir los datos, y vuelva a confirmarlos una vez los datos estén escritos.

 $egin{array}{c} {f 3} & {f E} {f B} & {f B} & {f B$ 

| Iodelo:<br>'unción:Aiustes de Conia     | dora | 9                            |                  |                  |
|-----------------------------------------|------|------------------------------|------------------|------------------|
| - Parámetros de Usuario                 | *    | Descripción                  | Ajustes Estándar | Ajustes Actuales |
| - Ajustes Generales                     | *    | 00: Borrado de margen inic.  | 10 mm            | 15 mm            |
| Ajustes Generales (Operador P           |      | 01: Borrado de borde inic.   | 5 mm             | 5 mm             |
| Ajustes de Lopiadora                    |      | 02: Borrado de libro inic.   | 20 mm            | 20 mm            |
| - Ajustes de Escáner                    |      | 03: Reduc. en modo margen    | No               | No               |
| Ajustes de Impresora                    |      | 04: Modo Duplex por defecto  | No               | No               |
| - Ajustes de Impresora (Operado         |      | 05: Modo N en 1 inicial      | 2 en 1           | 2 en 1           |
| - Ajustes de Fax/Email (Parameti        |      | 06: Reducc.adic.para N en 1  | No               | No               |
| - Ajustes de Fax/Email (Parameti        | -    | 07: Magn. folleto inicial    | Reduc.           | Reduc.           |
| El Toforme de Comunicaciones            |      | 08: Modo tapa abierta dig.   | Normal           | Normal           |
| + Inform. Contador                      |      | 09: Modo tapa abierta man.   | No               | No               |
|                                         | 1    | 10: Aj. contraste auto.      | Si               | Si               |
|                                         |      | 11: Modo Finish. inic.ADF    | Clasif.          | Clasif.          |
|                                         |      | 12: Modo Finish. inic.Man.   | No cla.          | No cla.          |
|                                         |      | 13: Modo sellado inicial     | Página           | Página           |
|                                         |      | 14: Estilo numer. de página  | -n-              | -n-              |
|                                         | 2    | 15: L. puntos al rep. Imagen | Imprimir         | Imprimir         |
| < · · · · · · · · · · · · · · · · · · · |      |                              | -                |                  |

Si intenta escribir los datos mientras el dispositivo esté trabajando (en proceso de copia, impresión, etc...), aparecerá un mensaje de error de escritura. Vuelva a intentarlo cuando el dispositivo se encuentre en el modo de espera.

## **Funcionamiento avanzado**

Almacenamiento de un archivo de datos recuperados

Para guardar los datos de configuración recuperados, haga clic en el icono 🔲 o seleccione el comando **Guardar como** del menú **Archivo**.

| Archivo Editar Ver Transferir                            | Herr       | amientas Ventana Ayuda       |                  | -                |
|----------------------------------------------------------|------------|------------------------------|------------------|------------------|
| delo:Dation: Ajustes de Copiac                           | <b>s</b> l |                              |                  |                  |
| Parámetros de Usuario                                    | *          | Descripción                  | Ajustes Estándar | Ajustes Actuales |
| - Ajustes Generales                                      | *          | 00: Borrado de margen inic.  | 10 mm            | 15 mm            |
| Ajustes Generales (Operador P                            |            | 01: Borrado de borde inic.   | 5 mm             | 5 mm             |
| Ajustes de Copiadora (Operado                            | 1          | 02: Borrado de libro inic.   | 20 mm            | 20 mm            |
| - Ajustes de Escáner                                     |            | 03: Reduc. en modo margen    | No               | No               |
| - Ajustes de Impresora                                   |            | 04: Modo Duplex por defecto  | No               | No               |
| - Ajustes de Impresora (Operadi                          |            | 05: Modo N en 1 inicial      | 2 en 1           | 2 en 1           |
| - Ajustes de Fax/Email (Parameti                         |            | 06: Reducc.adic.para N en 1  | No               | No               |
| - Ajustes de Fax/Email (Parameti<br>Código Departamental |            | 07: Magn. folleto inicial    | Reduc.           | Reduc.           |
| Informe de Comunicaciones                                |            | 08: Modo tapa abierta dig.   | Normal           | Normal           |
| Inform. Contador                                         |            | 09: Modo tapa abierta man.   | No               | No               |
|                                                          | ſ          | 10: Aj. contraste auto.      | Si               | Si               |
|                                                          |            | 11: Modo Finish. inic.ADF    | Clasif.          | Clasif.          |
|                                                          |            | 12: Modo Finish. inic.Man.   | No cla.          | No cla.          |
|                                                          |            | 13: Modo sellado inicial     | Página           | Página           |
|                                                          |            | 14: Estilo numer. de página  | -n-              | -n-              |
|                                                          |            | 15: L. puntos al rep. Imagen | Imprimir         | Imprimir         |
|                                                          |            |                              |                  |                  |

2 Para guardar un archivo:

- 1. Seleccione un archivo existente en la lista o especifique un nombre de archivo nuevo.
- 2. Haga clic en el botón OK . Los datos se guardarán en el archivo especificado.

| Guardar o           | como                                             | ?×     |
|---------------------|--------------------------------------------------|--------|
| Guar <u>d</u> ar en | 🗉 🗁 UserData 💽 🔶 🖆 🏢 🗸                           |        |
|                     |                                                  |        |
|                     |                                                  |        |
|                     |                                                  |        |
|                     |                                                  |        |
|                     |                                                  |        |
| Marchae             |                                                  | OK     |
| Nombre:             |                                                  | UN RU  |
| Tip <u>o</u> :      | Datos del Editor de Configuración de Red (*.nce) | ncelar |

## Apertura de un archivo guardado

Para abrir un archivo guardado, haga clic en el icono a o seleccione el comando Abrir del menú Archivo.

| Network Configuration Editor              |                         |
|-------------------------------------------|-------------------------|
| Archivo Ver Transferir Herramientas Ayuda |                         |
| Archivo Ver Transferir Heranientas Ayuda  |                         |
|                                           |                         |
|                                           |                         |
| Abre un archivo existente.                | Recuperación Finalizada |

2 Para abrir un archivo:

- 1. Seleccione un archivo en la lista.
- 2. Haga clic en el botón OK

| Abrir              |                              |   |   |   |                |   | ? 🛛      |
|--------------------|------------------------------|---|---|---|----------------|---|----------|
| <u>B</u> uscar en: | 🗀 UserData                   | • | + | £ | <del>d</del> * |   |          |
| MFP_No             | pl.nce                       |   |   |   |                |   |          |
|                    |                              |   |   |   |                |   |          |
|                    |                              |   |   |   |                |   |          |
|                    |                              |   |   |   |                |   |          |
|                    |                              |   |   |   |                |   |          |
| Marshare           | MED Not you                  |   |   |   |                | 8 | OK       |
| Nombre:            | MFF_NOL.nce                  |   |   |   |                |   |          |
| Tip <u>o</u> :     | Configuración de Red (*.nce) |   |   |   | •              | _ | Cancelar |

### Creación de un archivo nuevo

Para crear un archivo nuevo (por ejemplo, para registrar una libreta de direcciones sin conectarse al dispositivo), haga clic en el icono o seleccione el comando **Nuevo** del menú Archivo.

| 😬 Network Address Book Editor             |                         |
|-------------------------------------------|-------------------------|
| Archivo Ver Transferir Herramientas Ayuda |                         |
| Arche Ver Transferr Hernemonas Auda       |                         |
|                                           |                         |
| Grea un nuevo archivo en blanco.          | Recuperación Finalizada |

2 Se abre la ventana Información del archivo. Haga clic en para seleccionar el número de modelo y el tipo de comunicación de la conexión.

Especifique el nombre del dispositivo, la ubicación y la dirección IP del dispositivo (opcional).

Introduzca la contraseña de conexión (contraseña de la aplicación) del dispositivo (opcional).

Haga clic en el botón Aceptar

| Información del Arch  | nivo                         |
|-----------------------|------------------------------|
| Nombre:               | DP-                          |
| Localización:         | Selas Department             |
| Modelo:               | DP-                          |
| Tipo de Comunicación: | FTP                          |
| Dirección IP:         | 10.                          |
| Password:             | *****                        |
| l                     | ist. Direc. Aceptar Cancelar |

#### Nota:

- Puede seleccionar FTP o HTTP/HTTPS para el tipo de comunicación.
- Si utiliza Windows Vista, puede especificar una dirección IPv6 en el campo Dirección IP seleccionando HTTP/HTTPS para el tipo de comunicación (máximo de 512 caracteres).

Aparecerá la ventana Guardar como. Introduzca el nombre de archivo nuevo. Haga clic en el botón OK

| Guar <u>d</u> ar e | en: 🔂 UserData | - | + | £ 🕇 |  |
|--------------------|----------------|---|---|-----|--|
|                    |                |   |   |     |  |
|                    |                |   |   |     |  |
|                    |                |   |   |     |  |
|                    |                |   |   |     |  |
|                    |                |   |   |     |  |
| lombra:            | SalesDent      |   |   |     |  |

4 Aparecerá la ventana de edición. Modifique los elementos necesarios.

| 🖞 Archivo Editar Yer Transferir      | Herra          | mentas Ventana Ayuda |                       |                 |            | _ 8      |
|--------------------------------------|----------------|----------------------|-----------------------|-----------------|------------|----------|
| 028 8 8 5                            | - <b>3</b> 1 i | 2 8                  |                       |                 |            |          |
| odelo:                               | -              |                      |                       |                 | Entrada    | : 1/60   |
| unción: Agenda de Direco             | ionez          | s Escáper            |                       |                 |            |          |
|                                      |                |                      | he is a second second | h               |            | le c     |
| - Libro de Direcciones               | No             | Direction IP         | Nombre de Estación    | Nombre de Tecla | Protocoloo | Favorito |
| Todar Depression                     | [01]           | 010.010.010.010      | Toes                  | Tom             | PC         | No       |
| Agenda de Direcciones Esc            | [02]           |                      |                       |                 | PC         | No       |
| Agenda de Direcciones Copia e        | [03]           |                      |                       |                 | PC         | No       |
| - Información de Configuración de la | [04]           |                      |                       |                 | PC         | No       |
|                                      | [05]           |                      |                       |                 | PC         | No       |
|                                      | [06]           |                      |                       |                 | PC         | No       |
|                                      | [07]           |                      |                       |                 | PC         | 210      |
|                                      | [08]           |                      |                       |                 | FC         | No       |
|                                      | [09]           |                      |                       |                 | PC         | No       |
|                                      | [10]           |                      |                       |                 | PC         | No       |
|                                      | [11]           |                      |                       |                 | PC         | No       |
|                                      | [12]           | 1                    |                       |                 | PC         | No       |
|                                      | [13]           |                      |                       |                 | PC         | No       |
|                                      | [14]           |                      |                       |                 | FC         | No       |
|                                      | [15]           |                      |                       |                 | PC         | No       |
|                                      | [16]           |                      |                       |                 | PC         | No       |
|                                      | [17]           |                      |                       |                 | PC         | No       |
|                                      | [18]           |                      |                       |                 | PC         | No       |
|                                      | 3              |                      |                       |                 |            | 8        |

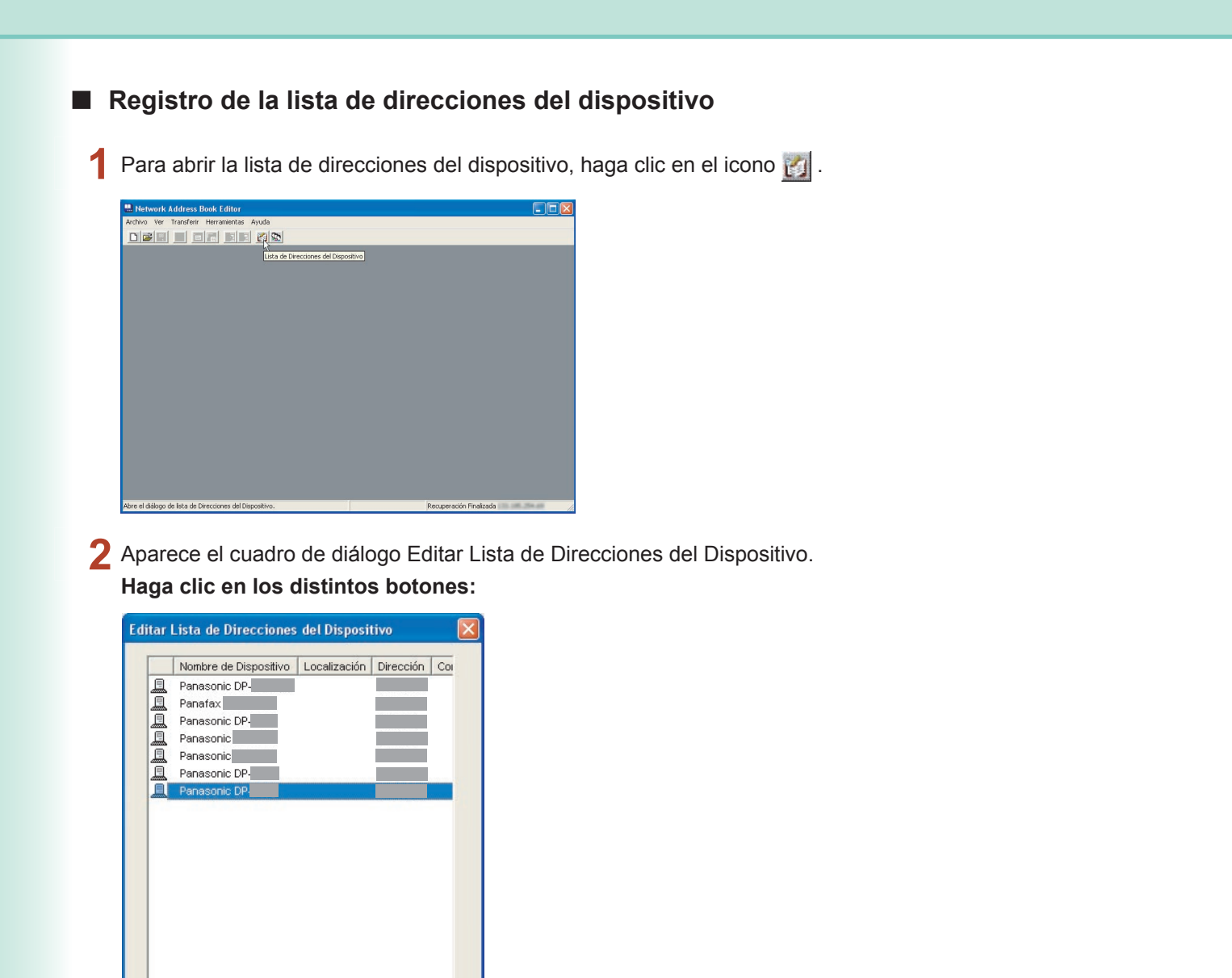

| Botón Adquirir | Obtiene la lista de direcciones de red desde el Device Explorer.                      |
|----------------|---------------------------------------------------------------------------------------|
| Botón Añadir   | Añade una nueva dirección de dispositivo en el cuadro de dialogo.                     |
| Botón Editar   | Modifica la configuración actual de la dirección de dispositivo seleccionada.         |
| Botón Borrar   | Elimina la dirección de dispositivo seleccionada.                                     |
| Botón Conectar | Conecta con la dirección de dispositivo seleccionada y muestra los datos recuperados. |
| Botón Aceptar  | Acepta los cambios y cierra la ventana.                                               |
| Botón Cancelar | Cierra la ventana sin aplicar ningún cambio.                                          |

>

Borrar

Cancelar

<

Adquirir

Añadir

Conectar

Editar

Aceptar

## Registro de la lista de grupos de dispositivos

Para abrir la lista de grupos de dispositivos, haga clic en el icono 🔯 .

| 💾 Network Address Book Editor             |  |
|-------------------------------------------|--|
| Archivo Ver Transferir Herramientas Ayuda |  |
| Luta de Directores del G                  |  |
|                                           |  |

2 La lista de nombres de grupos muestra los grupos registrados.
 Haga clic en los distintos botones:

| lombre del Grupo                  |                       |                           |                       |
|-----------------------------------|-----------------------|---------------------------|-----------------------|
| Prupo A                           |                       |                           | INUEVO                |
| Prupo B                           |                       |                           | Actualizar            |
|                                   |                       |                           | Borrar                |
| Prupo A                           |                       |                           |                       |
| ta de Direcciones del Dispositivo |                       | Miembros del Grupo        |                       |
| Nombre de Dispositivo Loca        | Ilzación Dirección Co | Nombre de Dispositivo Loc | alización Dirección C |
| Panasonic DP-                     | 10.74.22              | Panasonic DP-             | 10.74.22              |
| Panafax                           | 133.185               | Panafax Panafax           | 133.185               |
| Panasonic DP-                     | 133.185               | Panasonic DP-             | 133.185               |
| Panasonic                         | 133.185               | Panasonic                 | 133.185               |
| Panasonic                         | 133.185               |                           |                       |
| Panasonic DP-                     | 133.185               |                           |                       |
| Panasonic DP-                     | 133.185               |                           |                       |
|                                   |                       | 1                         |                       |
|                                   |                       |                           |                       |
|                                   |                       |                           |                       |

| Botón Nuevo             | Crea un grupo nuevo.<br>Introduzca un nombre y haga clic en el botón <u>Aceptar</u> .                                              |
|-------------------------|----------------------------------------------------------------------------------------------------|
| Botón <u>Actualizar</u> | Cambia el nombre del grupo seleccionado.<br>Introduzca un nombre nuevo y haga clic en el botón <u>Aceptar</u> .                    |
| Botón Borrar            | Elimina el grupo seleccionado.<br>La lista de direcciones del dispositivo muestra las direcciones de los dispositivos registrados. |
| Botón Adquirir          | Obtiene la lista de direcciones de su red que ha detectado el Device Explorer.                                                     |

La lista de los miembros del grupo muestra las direcciones registradas del grupo seleccionado.

Use los botones

19

### Uso de la lista de direcciones del dispositivo y la lista de grupos de dispositivos

El destino se puede especificar en la libreta de direcciones o en la lista de grupos.

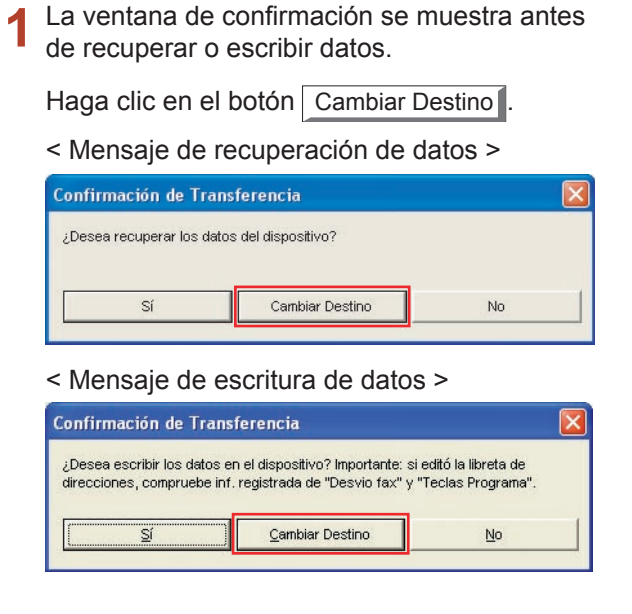

## **Destinos:**

Esta ventana muestra los dispositivos y sus direcciones IP seleccionadas actualmente.

| ambiar Destino - Recuperar           |                 |                                                     |
|--------------------------------------|-----------------|-----------------------------------------------------|
| Lista de Direcciones del Dispositivo |                 | Destino<br>(Solo puede especificarse una dirección) |
| [ [                                  |                 | Nombre de Disp Localización Direce                  |
| Nombre de Dispos Loca                | alizacion Direc | Panasonic DP- 133.1                                 |
| Pananax<br>Pananax<br>Pananax        | 133.1           |                                                     |
| Panasonic DP-                        | 133.1           |                                                     |
| Panasonic DP-                        | 133.1           |                                                     |
| Panasonic DP-                        | 10.74           |                                                     |
| Panasonic                            | 133.1           | .0                                                  |
| Panasonic                            | 133.1           |                                                     |
|                                      |                 | <                                                   |
|                                      |                 |                                                     |
|                                      |                 | < >                                                 |
|                                      |                 | Temporizador                                        |
|                                      |                 | Link Bas                                            |
|                                      |                 | j napiltar                                          |
|                                      |                 | Fecha: 5 👻 - 27 👻 (mm-dd)                           |
|                                      |                 |                                                     |
| <                                    | >               | Hora: 19 💌 : 19 💌 (hh:mm)                           |
| Adquirir                             |                 |                                                     |
| Añadir Editar                        | Borrar          | Opciones Aceptar Cancelar                           |

#### Nota:

Sólo se pueden especificar destinos múltiples cuando el código de departamento está seleccionado en el menú Transferir - Escribir.

El botón Opciones... aparece cuando está disponible una opción de escritura.

#### Ficha Entrada Manual: 3

Especifique manualmente los datos del dispositivo y haga clic en el botón >> para añadir la dirección al destino.

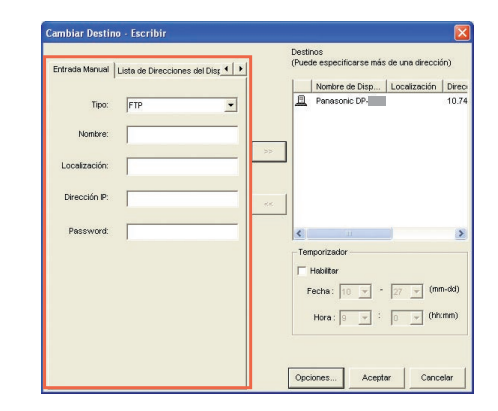

Ficha Lista de Direcciones del Dispositivo:

Se muestran las direcciones registradas en la lista de direcciones y la lista de grupos.

Seleccione una dirección y proceda a añadirla o eliminarla haciendo clic en los botones

| >>                                                                                                    | (Añadir) o                                                                                                    | <<                                                                                                    | (Borrar).        |
|----------------------------------------------------------------------------------------------------|----------------------------------------------------------------------------------------------------|----------------------------------------------------------------------------------------------------|------------------|
| Cambiar Destino - Recuperar<br>Lista de Direcciones del Dispositivo<br>Nombre de Dispositivo<br>Panasono: DP<br>Panasono: DP<br>Panasono: DP<br>Panasono: P<br>Panasono: P | (Arriduit) U<br>zzeckin (Soc<br>1331<br>1331<br>1331<br>1331<br>1331<br>222000 (Soc<br>1331<br>1331<br>1331<br>222000 (Soc<br>1331<br>1331<br>222000 (Soc<br>1331<br>222000 (Soc<br>1331<br>222000 (Soc<br>1331<br>222000 (Soc<br>1331<br>222000 (Soc<br>1331<br>1331<br>131<br>1331<br>1331 | no<br>puede especificarse una direcció<br>Nombre de Disp Localizació<br>Panasonic DP                                                                                                    | (DUITAL).        |
| Arbadrir<br>Arbadrir<br>Buleva Dirección                                                                                                    | Borrar Ope                                                                                                    | nporizador<br>Habitar<br>Inceha: (5 y   - (2 y (<br>Hara: (5 y   - (5 y (<br>10 y - (-10 y - (-10 y (<br>10 y - (-10 y - (-10 | mm-da)<br>hhism) |
| Tipo: FTP<br>Nombre:<br>Localización:<br>Dirección IP:<br>Contraseña:                                                                                                    |                                                                                                    | -<br>-<br>-                                                                                                    |                  |
| Acepter<br>Nota:<br>• Para el tipo,                                                                                                    | Cancelar Cancelar                                                                                                    | cionar FTP o                                                                                                    | HTTP/HTTPS       |

- S. Si utiliza Windows Vista, puede especificar una
- dirección IPv6 en el campo Dirección IP seleccionando HTTP/HTTPS para el tipo (máximo de 512 caracteres).

Haga clic en el botón Aceptar para regresar a la ventana de confirmación.

### Cambio del código de departamento y los datos del contador (sólo para la configuración de red)

Siga este procedimiento para escribir el código de departamento y los datos del contador en el dispositivo.

| 1 | La ventana de confirm         | ación aparece antes de |  |  |
|---|-------------------------------|------------------------|--|--|
|   | recuperar o escribir datos.   |                        |  |  |
|   | Haga clic en el botón         | Cambiar Destino .      |  |  |
|   | L                             |                        |  |  |
|   | Confirmación de Transferencia |                        |  |  |

| Desea escribir los da | atos en el dispositivo? Importante: si e | dito la libreta de |
|-----------------------|------------------------------------------|--------------------|
| irecciones, compruei  | oe Inf. registrada de "Desvio fax" y "I  | i eclas Programa". |
|                       |                                          |                    |
|                       |                                          |                    |

2 Haga clic en el botón Opciones...

| ista de Direcciones del Dispositivo                                                   | <b>A</b>                                           | Destino<br>(Solo puede especificarse una dirección) |
|---------------------------------------------------------------------------------------|----------------------------------------------------|-----------------------------------------------------|
| Nombre de Dispos Localización Panasonic DP- Panasonic DP- Panasonic DP- Panasonic DP- | Direc<br>133.1<br>133.1<br>133.1<br>133.1<br>133.1 | Nombre de Disp   Localización   Dire                |
| Panasonic DP- Panasonic Panasonic Panasonic                                           | 10.74<br>133.1<br>133.1<br>                        |                                                     |
|                                                                                       |                                                    | Temporizador<br>Habiltar<br>Fecha: 5 - 27 - (nm-dd) |
| Adquirir                                                                              |                                                    | Hora: 19 v : 19 v (hh:mm)                           |

#### Nota:

Haga clic en el botón Opciones... y seleccione **Todos los datos** para escribir el código de departamento y los datos del contador en el dispositivo. 3 Seleccione Códigos departamentales y datos contador y haga clic en el botón Aceptar .

| ódi | go Departamental                         |
|-----|------------------------------------------|
| •   | Códigos departamentales y datos contador |
| C   | Solo códigos departamentales             |

4 Haga clic en el botón <u>Aceptar</u> para regresar a la ventana de confirmación.

### Uso de la comunicación con temporizador

- 1 La ventana de confirmación aparece antes de recuperar o escribir datos. Haga clic en el botón Cambiar Destino.
  - < Mensaje de recuperación de datos >

| Confirmación de Transferencia |                     |    |  |
|-------------------------------|---------------------|----|--|
| ¿Desea recuperar los dat      | os del dispositivo? |    |  |
| Sí                            | Cambiar Destino     | No |  |

< Mensaje de escritura de datos >

| Confirmación de Transferencia                          |                                                                           |                                           |  |  |
|--------------------------------------------------------|---------------------------------------------------------------------------|-------------------------------------------|--|--|
| ¿Desea escribir los datos<br>direcciones, compruebe ir | en el dispositivo? Importante: si i<br>if. registrada de "Desvio fax" y " | editó la libreta de<br>Teclas Programa''. |  |  |
|                                                        |                                                                           |                                           |  |  |

#### **7** Temporizador:

Haga clic en **Habilitar** y seleccione la hora de inicio de la comunicación.

Haga clic en el botón <u>Aceptar</u> para crear el trabajo y pasarlo a la cola de impresión hasta la hora de inicio especificada.

| mbiar Destino - Escribir                                                                                                    | a fa f                                                                                 | Destinos<br>(Puede especificarse más de una dirección)                            |
|----------------------------------------------------------------------------------------------------|----------------------------------------------------------------------------------------|-----------------------------------------------------------------------------------|
| Nombre de Dispositivo Nombre de Dispositivo Nombre de Dispos Localización Panasonic DP- Panasonic DP- Panasonic DP- Panasonic DP- Panasonic DP- Panasonic DP- Panasonic | Direc<br>133.1<br>133.1<br>133.1<br>133.1<br>133.1<br>10.74<br>133.1<br>133.1<br>133.1 | Nombre de Disp Localización Dire                                                  |
|                                                                                                    |                                                                                        | Temporizador<br>Habilitar<br>Fecha: 7 • 29 • (mm-dd)<br>Hora: 12 • : 15 • (hh.mm) |
| Adquirir Añadir Editar Bori                                                                                                    | ar                                                                                     | Opciones Aceptar Cancelar                                                         |

- Cancelación de la comunicación con temporizador
  - 1 Haga clic en **Cola** en la barra de tareas para abrir la cola de trabajos.

🍘 Cola

💽 Network Configuratio...

2 Si desea cancelar un trabajo, selecciónelo y haga clic en el comando Eliminar del menú Cola.

| 🏈 Cola                     |           |              |            |            |             |
|----------------------------|-----------|--------------|------------|------------|-------------|
| <u>C</u> ola <u>A</u> yuda |           |              |            |            |             |
|                            |           |              |            | Trabajos o | en cola:1   |
| Fax / Dirección            | Función   | Temporizador | Estado     | Porcentaje | Nombre Arch |
|                            | Recepción |              | Ejecutando | 87%        |             |
|                            |           |              |            |            |             |
|                            |           |              |            |            |             |
| 1                          |           | 1            |            |            | -           |
| <                          |           |              |            |            | >           |

# Uso del Network Address Book Editor: cómo copiar y pegar datos de la libreta de direcciones

Abra el archivo de datos fuente y el archivo de datos objetivo.

Consulte "Apertura de un archivo guardado" en la página 16.

Seleccione Ventana --> Organizar horizontal.

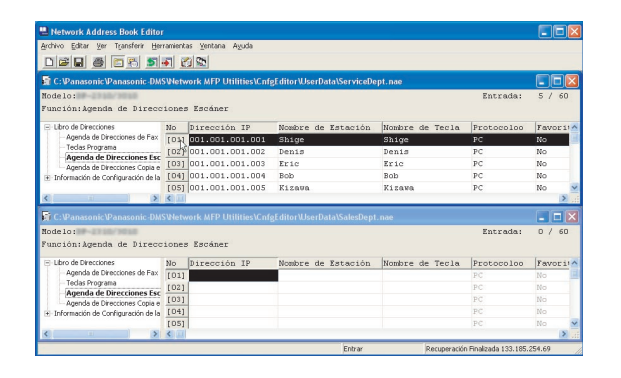

Seleccione el rango que desee copiar.

Haga clic en el primer número que desee copiar y luego haga clic en el último número que desee copiar mientras presiona la tecla [Tecla **Mayús]**.

O bien, haga clic en el primer número que desee copiar y arrastre el ratón hasta llegar al último número que desee copiar.

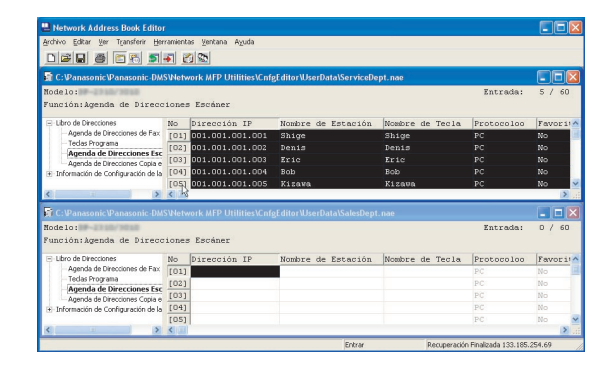

3 Haga clic con el botón secundario en la selección y seleccione el comando Copiar del menú contextual, o bien seleccione el comando Copiar del menú Editar.

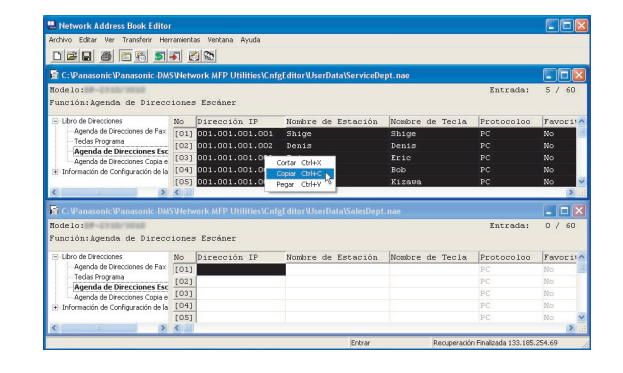

4 Haga clic en el número en que desee pegar los datos.

|                                                                                                    |                                        |                                                                        |                                                             |                 |                                                |                                  | 2)12 |
|----------------------------------------------------------------------------------------------------|----------------------------------------|------------------------------------------------------------------------|-------------------------------------------------------------|-----------------|------------------------------------------------|----------------------------------|------|
| Bronwo Edicar Ver Igansterir Her                                                                                                    | rament                                 | as yencana Ayuda                                                       |                                                             |                 |                                                |                                  |      |
| D 🗃 🖬 🗃 🛅 🗂                                                                                                    | - E                                    | 3 St.                                                                  |                                                             |                 |                                                |                                  |      |
| 🛱 C: Panasonic Panasonic -DM                                                                                                    | SVNetv                                 | vork MFP Utilities\Cnf                                                 | gEditor\UserData\ServiceDe                                  | ept.nae         |                                                |                                  |      |
| Nodelo:                                                                                                    |                                        |                                                                        |                                                             |                 | Entrada:                                       | 5/6                              | 50   |
| Función:Agenda de Direco                                                                                                    | iones                                  | Escáner                                                                |                                                             |                 |                                                |                                  |      |
| Libro de Direcciones                                                                                                    | No                                     | Dirección IP                                                           | Nombre de Estación                                          | Nombre de Tecla | Protocoloo                                     | Favor                            | 11   |
| Agenda de Direcciones de Fax<br>Teclas Programa                                                                                                    | [01]                                   | 001.001.001.001                                                        | Shige                                                       | Shige           | PC                                             | No                               |      |
|                                                                                                    | [02]                                   | 001.001.001.002                                                        | Denis                                                       | Denis           | PC                                             | No                               |      |
| Agenda de Direcciones Esc                                                                                                    | [03]                                   | 001.001.001.003                                                        | Eric                                                        | Eric            | PC                                             | No                               |      |
| + Información de Configuración de la                                                                                                    | [04]                                   | 001.001.001.004                                                        | Bob                                                         | Bob             | PC                                             | No                               |      |
|                                                                                                    |                                        |                                                                        | and a second second                                         | The second      | D.C.                                           | ***                              |      |
|                                                                                                    | [US]                                   | 001.001.001.005                                                        | KIZAVA                                                      | VISHOR          | PC                                             | 140                              |      |
| < >                                                                                                    | (US)<br><                              | 001.001.001.005                                                        | KIEGVG                                                      | KI2000          | 10                                             | NO                               | >    |
| < >                                                                                                    | <<br>SWetv                             | vork MFP Utilities/Cnf                                                 | gEditor\UserData\SalesDept                                  | Kizaou          | PC                                             |                                  | >    |
| < >><br>☐ C:⊉anasonic:⊉anasonic:DM<br>Node1o:                                                                                                    | SWetv                                  | vork MFP Utilities\Cnf                                                 | Rizova<br>gEditor\UserData\SalesDept                        | L.nae           | Entrada:                                       |                                  | >    |
| < >><br>T C: Panasonic Panasonic DM<br>Nodelo:<br>Función: Avenda de Direco                                                                                                    | SWetv                                  | vork MFP Utilities\Cnf                                                 | si zava.<br>gEditor WserData\SalesDept                      | t.nae           | Entrada:                                       | 0 / 6                            | >    |
| C:PanasonicPanasonicDM<br>C:PanasonicPanasonicDM<br>Nodelo:<br>Función:Agenda de Direco                                                                                                    | SNetv<br>iones                         | vork MFP Utilities/Cnf<br>: Escáner                                    | y z zovo<br>g£ditor WserData\SalesDept                      | Loae            | Entrada:                                       | 0 / 6                            | >    |
| C:VanasonicVanasonic:DM<br>Nodelo:<br>Función:Agenda de Direcco<br>Elbro de Direcciones<br>Agenda de Direcciones de Fax                                                                                                    | SWetw<br>iones                         | our.our.our.ous<br>work MFP Utilities/Cnf<br>s Escéner<br>Dirección IP | pizava<br>gEditorWserData\SalesDept<br>Nombre de Estación   | Nombre de Tecla | Entrada:<br>Protocoloo                         | D / 6                            | 50   |
| C: Vanasonic Vanasonic DM     Tode 1o:     Función: Agenda de Dizecc     Labro de Direccones     Agenda de Direccones de Fax     Tedas Programa                                                                                                    | Iones<br>No<br>[01]                    | our.our.our.ous<br>work MFP Utilities/Cnf<br>: Escáner<br>Dirección IP | pisava<br>gfditorWserData\SalesDept<br>Nombre de Estación   | Nombre de Tecla | Entrada:<br>Protocoloo<br>PC                   | D / 6                            | >    |
| C.Wanasonic Wanasonic DM Rodelo:     Función: Agenda de Direccones     Lero de Direccones     Agenda de Direccones de Fax     Tedas Progana     Agenda de Direccones tesx                                                                                                    | 10000000000000000000000000000000000000 | vork MFP Utilities/Cnf<br>s Escáner<br>Dirección IP                    | klzava<br>gEditorWserDataSalesDept<br>Nombre de Estación    | Nombre de Tecla | Entrada:<br>Protocoloo<br>PC<br>PC             | Favor<br>No                      | >    |
| COPanasonia/Vanasonia-DM Rodelo:     Wración: Agenda de Direcco     Ubro do Direccones     Agenda de Direccones Esc     Agenda de Direccones Esc     Agenda de Direccones Esc                                                                                                    | No<br>[01]<br>[03]                     | work MFP Utilities\Cnf<br>s Escàner<br>Dirección IP                    | kleava<br>gEditorWserDataWsdesDept<br>Nombre de Estación    | Nombre de Tecla | Entrada:<br>Protocoloo<br>PC<br>PC<br>PC       | Favor<br>No<br>No                | 50   |
| C:Panasonic/Panasonic DM     Modelo:     Punción: Agenda de Direccos     Loro de Direccose     Agenda de Direccoses     Agenda de Direccoses Fac     Agenda de Direccoses Fac     Agenda de Direccoses (Supe de     Direccoses)     Agenda de Direccoses (Supe de     Direccoses) | No<br>[01]<br>[03]<br>[04]             | vork MFP UtilitiesVCnf<br>s Escáner<br>Dirección IP                    | RIERVA<br>gEditorWiserData\SalesDept<br>[Nombre de Estación | Nombre de Teola | Entrada:<br>Protocoloo<br>PC<br>PC<br>PC<br>PC | Pavor<br>Pavor<br>No<br>No<br>No | >    |

5 Haga clic con el botón secundario y seleccione el comando Pegar del menú contextual, o bien seleccione el comando Pegar del menú Editar.

| 💾 Network Address Book Editor        |          |                        |                              |                 |                       |        | - 🛛    |
|--------------------------------------|----------|------------------------|------------------------------|-----------------|-----------------------|--------|--------|
| Archivo Editar Ver Transferir Her    | ramient  | as Ventana Ayuda       |                              |                 |                       |        |        |
|                                      | <b>a</b> | 3 m                    |                              |                 |                       |        |        |
| 🛐 C: Panasonic Panasonic -DM         |          |                        |                              |                 |                       |        |        |
| Nodelo:<br>Función:Agenda de Direcc  | ioner    | Escáner                |                              |                 | Entrada:              | 5 /    | 60     |
| Libro de Direcciones                 | No       | Dirección IP           | Nombre de Estación           | Nombre de Tecla | Protocoloo            | Favo   | r 11 ^ |
| -Agenda de Direcciones de Fax        | [01]     | 001.001.001.001        | Shige                        | Shige           | PC                    | No     |        |
| - Teclas Programa                    | [02]     | 001.001.001.002        | Denis                        | Denis           | PC                    | No     |        |
| Agenda de Direcciones Esc            | [03]     | 001.001.001.003        | Eric                         | Eric            | PC                    | No     |        |
| Información de Configuración de la   | [04]     | 001.001.001.004        | Bob                          | Bob             | PC                    | No     |        |
|                                      | [05]     | 001.001.001.005        | Kizava                       | Kizawa          | PC                    | No     | ~      |
| < >                                  | <        |                        |                              |                 |                       |        | >      |
| 📓 C: Panasonic Panasonic -DM         | 5Wetv    | vork MFP Utilities\Cnf | gE ditor \UserData\SalesDept | .nae            |                       |        |        |
| Nodelo:                              |          |                        |                              |                 | Entrada:              | 0 /    | 60     |
| Función:Agenda de Direcc             | iones    | s Escáner              |                              |                 |                       |        |        |
| Libro de Direcciones                 | No       | Dirección IP           | Nombre de Estación           | Nombre de Tecla | Protocoloo            | Favo   | ci!^   |
| - Agenda de Direcciones de Fax       | [013     |                        |                              |                 |                       |        | 1      |
| - Tedas Programa                     | [02      | Contar Ctrikx          |                              |                 | PC                    | No     |        |
| Agenda de Direcciones Copia e        | [03      | People Childy N        |                              |                 | PC                    | No     |        |
| 🕑 Información de Configuración de la | [04;     |                        |                              |                 | PC                    | No     | - 11   |
|                                      | [05]     |                        |                              |                 | PC                    | No     | ~      |
| < >                                  | <        |                        |                              |                 |                       |        | > .::  |
|                                      |          |                        | Editor                       | Recuperació     | n Finalizada 133.185. | 254.69 |        |

6 Los datos se pegarán en el punto designado.

|                                                                                                    |                                            |                                                                                                    |                                                               |                                                  |                                                            |                                    | J |
|----------------------------------------------------------------------------------------------------|--------------------------------------------|----------------------------------------------------------------------------------------------------|---------------------------------------------------------------|--------------------------------------------------|------------------------------------------------------------|------------------------------------|---|
| Archivo Editar Yer Transferir Her                                                                                                    | rramient                                   | as <u>V</u> entana Ayuda                                                                                                    |                                                               |                                                  |                                                            |                                    |   |
|                                                                                                    | <b>F</b>                                   | 1                                                                                                    |                                                               |                                                  |                                                            |                                    |   |
| ai C:⊉anasonic⊉anasonic-DM                                                                                                    | SWetv                                      | vork MFP Utilities\Cnfr                                                                                                    | 2Editor\UserData\ServiceDe                                    | pt.nae                                           |                                                            |                                    | E |
| Node Lo:                                                                                                    |                                            |                                                                                                    |                                                               |                                                  | Entrada:                                                   | 5 / 60                             | 0 |
| Función:Agenda de Direco                                                                                                    | ione:                                      | s Escáner                                                                                                    |                                                               |                                                  |                                                            |                                    |   |
| - Libro de Direcciones                                                                                                    | No                                         | Dirección IP                                                                                                    | Nombre de Estación                                            | Nombre de Tecla                                  | Protocoloo                                                 | Favori                             | 1 |
| - Agenda de Direcciones de Fax                                                                                                    | [01]                                       | 001.001.001.001                                                                                                    | Shige                                                         | Shige                                            | PC                                                         | No                                 | 1 |
| Teclas Programa                                                                                                    | [02]                                       | 001.001.001.002                                                                                                    | Denis                                                         | Denis                                            | PC                                                         | No                                 |   |
| Agenda de Direcciones Esc                                                                                                    | [03]                                       | 001.001.001.003                                                                                                    | Eric                                                          | Eric                                             | PC                                                         | No                                 |   |
| Información de Configuración de la                                                                                                    | [04]                                       | 001.001.001.004                                                                                                    | Bob                                                           | Bob                                              | PC                                                         | No                                 |   |
|                                                                                                    | [05]                                       | 001.001.001.005                                                                                                    | Kizava                                                        | Kizava                                           | PC                                                         | No                                 |   |
| <                                                                                                    | <                                          |                                                                                                    |                                                               |                                                  |                                                            | >                                  |   |
|                                                                                                    |                                            |                                                                                                    |                                                               |                                                  |                                                            |                                    | R |
| 🖬 C: 🖓 anasonic 🖓 anasonic - DM                                                                                                    | SVNetv                                     | vork MFP Utilities\Cnf                                                                                                    | g£ ditor Wserbata\SalesDept                                   | snae =                                           |                                                            |                                    |   |
| C:\Panasonic\Panasonic-DM<br>Nodelc:                                                                                                    | SWetv                                      | vork MFP Utilities\Cnf                                                                                                    | gt attor WserData (SalesDept                                  | snae *                                           | Entrada:                                                   | 5 / 60                             | 2 |
| 🛱 C:PanasonicPanasonic-DM<br>Nodelo:<br>Función:Agenda de Direcc                                                                                                    | SWetv                                      | vork MFP Utilities\Cnfi<br>s Escáner                                                                                                    | ge ottor i Userivata i Salesvept                              | -nae -                                           | Entrada:                                                   | 5 / 60                             | 0 |
| C:PanasonicPanasonic-DM<br>Nodelc:<br>Función:Agenda de Direco<br>⊝LbrodeDirectórnes                                                                                                    | SWetv<br>:ione:<br>No                      | vork MFP Utilities\Cnf<br>= Escáner<br>Dirección IP                                                                                                    | Nombre de Estación                                            | Nombre de Tecla                                  | Entrada:                                                   | 5 / 60                             | 0 |
| FC: Panasonic Panasonic -DM<br>Node Lo:<br>Función: Agenda de Direcco<br>E Libro de Direcciones<br>Agenda de Direcciones de Fax                                                                                                    | No<br>[01]                                 | vork MFP Utilities\Cnfr<br># Escáner<br>Dirección IP<br>001.001.001.001                                                                                   | Nombre de Estación<br>Shige                                   | Nombre de Tecla<br>Shige                         | Entrada:<br>Protocoloo<br>PC                               | 5 / 60<br>Favori<br>No             | 0 |
| FIC: Panasonic Panasonic -DM<br>Node Lo:<br>Función: Agenda de Direcco<br>- Lbro de Direcciones<br>- Agenda de Direcciones de Fax<br>- Teclas Programa                                                                                                    | No<br>[01]<br>[02]                         | vork MFP Utilities\Cnf<br>Escáner<br>Dirección IP<br>001.001.001.001<br>001.001.002                                                                       | Nombre de Estación<br>Shige<br>Denis                          | Nombre de Tecla<br>Shige<br>Denis                | Entrada:<br>Protocoloo<br>PC<br>PC                         | 5 / 60<br>Favori<br>No<br>No       | 0 |
| C: Quanasonic Quanasonic-DM Rode Lo: Función: Agenda de Direcco Loro de Direcciones Agenda de Direcciones de Fax Tedas Programa Agenda de Direcciones Ecc Agenda de Direcciones Ecc Agenda de Direcciones Ecc Agenda de Direcciones Creis e                                                                                                    | No<br>[01]<br>[03]                         | vork MFP Utilities\Cnfi<br>Escáner<br>Dirección IP<br>001.001.001.001<br>001.001.001.002<br>001.001.001.003                                               | Nombre de Estación<br>Shige<br>Denis<br>Eric                  | Nombre de Tecla<br>Shige<br>Denis<br>Eric        | Entrada:<br>Protocoloo<br>PC<br>PC<br>PC                   | 5 / 60<br>Favori<br>No<br>No       | 0 |
| C. Vanasonic Vanasonic DM<br>tode Lo: Functión: Agenda de Direcco Loro de Directores Agenda de Directores de Fax<br>Teclas Program Agenda de Directores fac<br>Agenda de Directores fac<br>Agenda de Directores faca () Directores faca () Directores () Directores () Direct | No<br>[01]<br>[02]<br>[03]                 | vork MFP Utilities\Cnfi<br>Escáner<br>Dirección IP<br>001.001.001.001<br>001.001.001.003<br>001.001.001.003                                               | Nombre de Estación<br>Shige<br>Denis<br>Eric<br>Bob           | Nombre de Tecla<br>Shige<br>Denis<br>Eric<br>Bob | Entrada:<br>Protocoloo<br>PC<br>PC<br>PC<br>PC             | 5 / 60<br>Favori<br>No<br>No<br>No | 0 |
| <ul> <li>E: (Panasonic (Panasonic -DM<br/>Nodelo:</li> <li>Unción: Agendía de Directore</li> <li>Ubro de Directores de l'exclores de l'exclores de l'exclores de l'exclores (Calas Programa<br/>Agenda de Directores Esca-<br/>Agenda de Directores Copia e</li> <li>Información de Certiguración de la</li> </ul>                                                                                                    | No<br>[01]<br>[02]<br>[03]<br>[04]<br>[05] | vork MFP Utilities\Cnfr<br>Dirección IP<br>001.001.001.001<br>001.001.001.002<br>001.001.001.003<br>001.001.001.003<br>001.001.001.004<br>001.001.001.004 | Nombre de Estación<br>Shige<br>Denis<br>Eric<br>Bob<br>Kizava | Nombre de Tecla<br>Shige<br>Denis<br>Eric<br>Bob | Entrada:<br>Protocoloo<br>PC<br>PC<br>PC<br>PC<br>PC<br>PC | Favori<br>No<br>No<br>No<br>No     | 0 |

#### Nota:

Los datos que excedan el número máximo permitido de entradas en la libreta de direcciones se perderán.

## Uso del Network Address Book Editor: cómo importar datos de la libreta de direcciones desde otras aplicaciones

Es posible importar datos de la libreta de direcciones creados utilizando otras aplicaciones, como Microsoft® Excel®.

Copie los datos de la libreta de direcciones desde la otra aplicación.

El formato de los datos debe ser Dirección (dirección IP/número de fax/dirección de correo electrónico) y Nombre de destino.

| Archivo     | Edición  | Ver Insertar | Formato   | н    | erramientas Da  | itos Venta | na ?         | Escriba u | na pregunta | · - 0 | ×   |
|-------------|----------|--------------|-----------|------|-----------------|------------|--------------|-----------|-------------|-------|-----|
| nel.        | a na 1.  | 5 D 12       | X Rb IR   | n -  | 00.0            | - Q. 5     | · 53 41 71 1 | 100%      | • 2         |       |     |
| Arial       |          | 10 - N       | KS        |      |                 | E % (      | 00 1.0 .00 E | ettim.a   | · A ·       |       |     |
| A1          | -        | fk 010,0     | 10,010,00 | 01   |                 |            |              |           | -           |       |     |
| A           |          | В            | C         |      | D               | E          | F            | G         | н           | 1     | -   |
| 1 010,010,0 | 010,001  | Shige        | Shige     |      | 1               |            |              |           |             |       | -   |
| 2 010,010,0 | 010,002  | Dennis       | Dennis    |      |                 |            |              |           |             |       |     |
| 3 010.010.0 | 010.003  | Eric         | Eric      |      | 1               |            |              |           |             |       |     |
| 1 010,010,0 | 010,004  | Bob          | Bob       | x    | Cortar          |            |              |           |             |       |     |
| 010,010,0   | 010,005  | Kizawa       | Kizawa    | 8    | Copiar          | N          |              |           |             |       | 1   |
| 5           |          |              |           | (22) | Donow           | 12         |              |           |             |       |     |
|             |          |              |           | 100  | Folia           |            |              |           |             |       |     |
| 3           |          |              |           |      | Pegado especia  | h          |              |           |             |       |     |
|             |          |              |           |      | Insertar        |            |              |           |             |       |     |
| 0           |          | ,            | ,         |      | -               |            |              |           |             |       | . č |
| 4 P H/H     | loja1,(H | оја2 🖌 НојаЗ | /         |      | Elminar         |            | 1            |           |             | •     | 11  |
| sto         |          |              |           |      | Borrar contenid | 0          |              |           | NUM         |       |     |

**2** Haga clic en el número en que desee pegar los datos.

Haga clic con el botón secundario y seleccione el comando **Pegar** del menú contextual, o bien seleccione el comando **Pegar** del menú **Editar**.

| 🔛 Network Address Book Edito         | r - [133.185.254.69]       |                    |                 |               |          |
|--------------------------------------|----------------------------|--------------------|-----------------|---------------|----------|
| 🛐 Archivo Editar Ver Transferir      | Herramientas Ventana Ayuda |                    |                 |               | _ @ ×    |
| Modelo:<br>Función:Agenda de Direco  | iones Escáner              |                    |                 | Entrada:      | 0 / 60   |
| E Ubro de Direcciones                | No Dirección IP            | Nombre de Estación | Nombre de Tecla | Protocoloo    | Favorito |
| Agenda de Direcciones de Fax         | [01]                       |                    |                 | PC            | No       |
| Tedas Programa                       | [02] Cortar Ctrl+X         |                    |                 | PC            | No       |
| Agenda de Direcciones Esc            | [03] Copiar Cen+C          |                    |                 | PC            | No       |
| + Información de Configuración de la | [04]                       |                    |                 | PC            | No       |
|                                      | [05]                       |                    |                 | PC            | No       |
|                                      | [06]                       |                    |                 | PC            | No       |
|                                      | [07]                       |                    |                 | PC            | No       |
|                                      | [08]                       |                    |                 | PC            | No       |
| <                                    | <                          |                    |                 |               | >        |
|                                      |                            | Entrar             | Recuperaci      | in Finalizada | 294.00   |

3 Los datos se pegarán en el punto designado.

| 🔜 Network Address Book Edito         | r - [13 | 3.185.254.69 *]       |                    |                 |                 |          | ×    |
|--------------------------------------|---------|-----------------------|--------------------|-----------------|-----------------|----------|------|
| 🛐 Archivo Edikar Ver Transferir      | Herran  | nientas Ventana Ayuda |                    |                 |                 | _ 6      | ×    |
| Bodelo:<br>Función:Agenda de Direco  | ioner   | Escáner               |                    |                 | Entrada:        | 5 / 6    | 0    |
| El·Libro de Direcciones              | No      | Dirección IP          | Nombre de Estación | Nombre de Tecls | Protocoloo      | Favorit  | .0 ^ |
| Agenda de Direcciones de Fax         | [01]    | 010,010,010,001       | Shige              | Shige           | PC              | No       |      |
| - Teclas Programa                    | [02]    | 010,010,010,002       | Dennis             | Dennis          | PC              | No       |      |
| Agenda de Direcciones Esc            | [03]    | 010,010,010,003       | Eric               | Eric            | PC              | No       |      |
| + Información de Configuración de la | [04]    | 010,010,010,004       | Bob                | Bob             | PC              | No       |      |
|                                      | [05]    | 010,010,010,005       | Kizava             | Kizawa          | PC              | No       |      |
|                                      | [06]    |                       |                    |                 | PC              | No       |      |
|                                      | [07]    |                       |                    |                 | PC              | No       |      |
|                                      | [08]    |                       |                    |                 | PC              | No       | ×    |
| <                                    | < 11    |                       |                    |                 |                 | 2        | 8    |
|                                      |         |                       | Entrar             | Recupera        | ción Finalizada | 1,254.68 | 1    |

#### Nota:

Los datos que excedan el número máximo permitido de entradas en la libreta de direcciones se perderán.

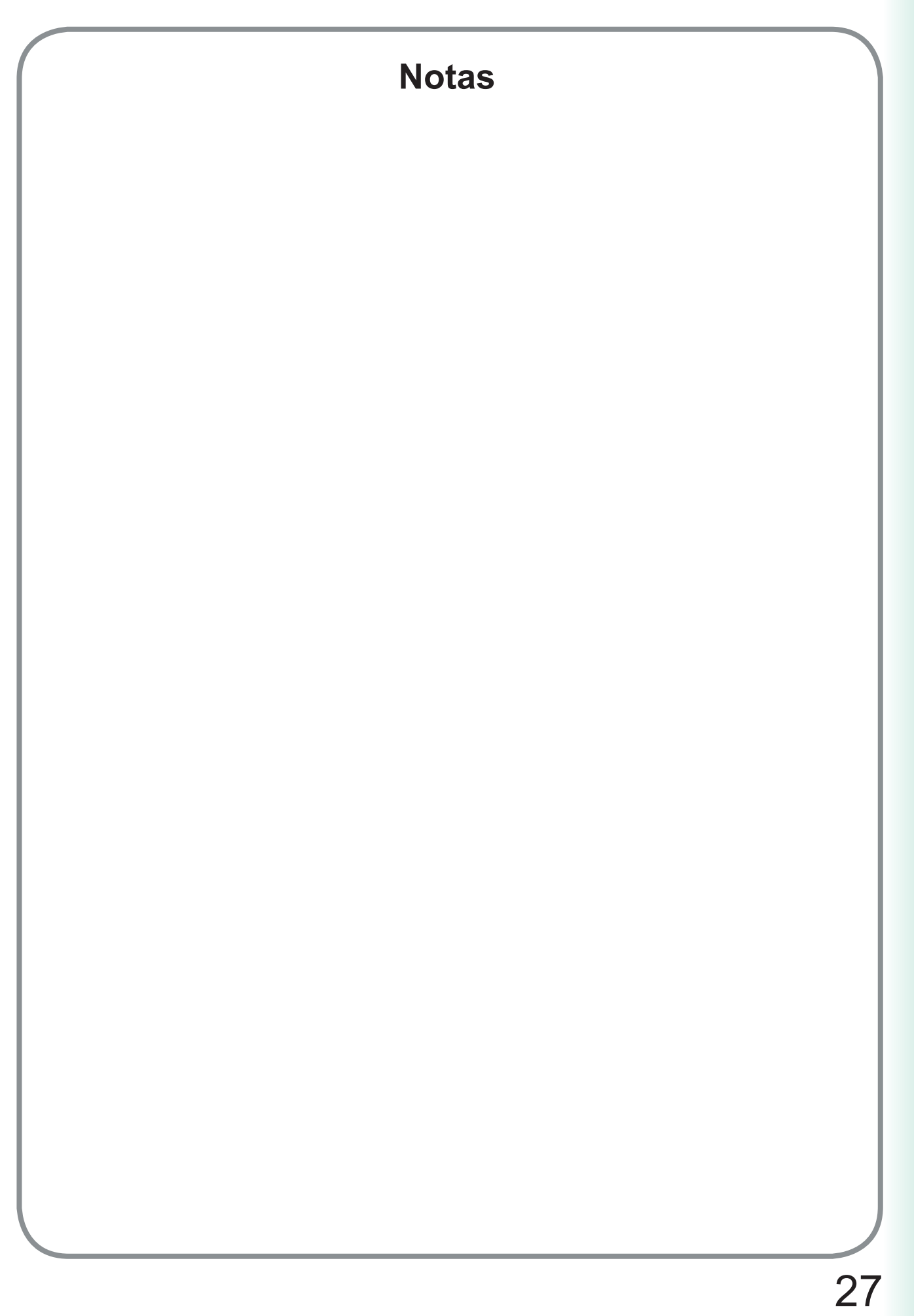

Uso de Network Configuration Editor o Address Book Editor

Para ponerse en contacto con el servicio técnico, Llame al: \_\_\_\_\_

For Customer Support: Panasonic Communications Co., Ltd. Fukuoka, Japan http://panasonic.net

> C0505-8128 (04) PJQMC0417UA December 2008 Published in Japan